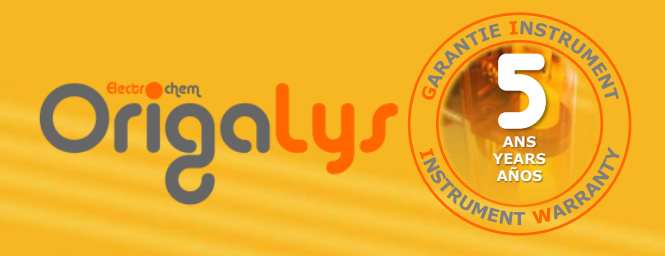

# User's Manual

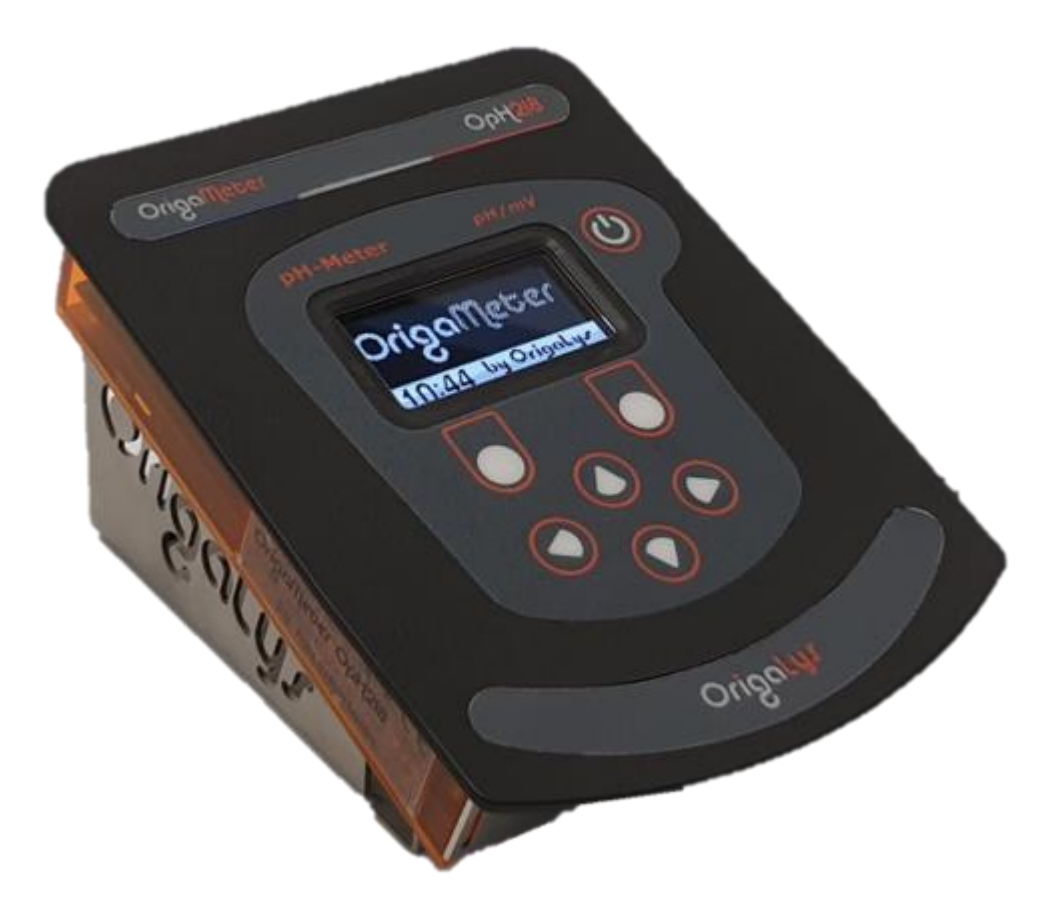

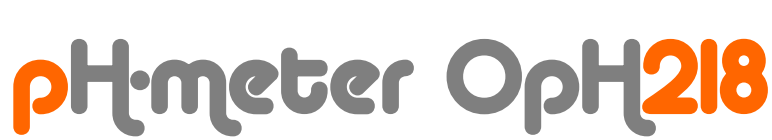

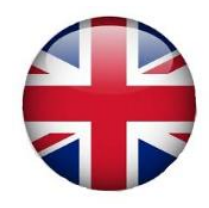

## General information

### 1. <u>Safety information</u>

Please read this manual before unpacking, installing, or using this equipment. Pay attention to all paragraphs entitled "Warning!". Failure to do so could result in property damage.

To ensure that this equipment is handled safely, do not use or install this equipment in any other way than the one shown in this manual.

#### 2. Precautionary labels

Read all the labels stuck to the device. Personal or property damage could occur if this instruction is not followed.

| This symbol, marked on the device and/or in this manual, refers to this manual for information relating to the use of the device or a safety directive.                                                                                                    |
|----------------------------------------------------------------------------------------------------|
| Electrical and electronic equipment identified by this symbol must no longer be deposited in a European country's household waste collection system since 13 August 2005. In accordance with European and national regulations (Directive 2002/96/EC repealed and replaced by the 2012/19/EU Directive on 15 February 2014), European electrical equipment users must return their old or end-of-life equipment to the manufacturer for recycling. The costs of the treatment are the responsibility of the manufacturer. Note: For equipment produced by " <b>OrigaLys ElectroChem SAS</b> ", please contact your local partner. |

## 3. <u>CE Marking</u>

OpH218 pH-meter compliance with the following EU directives:

2014/30/EU: Electromagnetic Compatibility Directive (CEM) 2014/35/EU: Low Tension Directive 2011/65/EU: RoHS Directive (Restriction of Hazardous Substances)

lowwork

#### I. Introducing the OpH218

- 1. Introduction
- 2. Connection of the electrodes
  - a. Note about the temperature sensor
  - b. pH electrode combined with separate temperature sensor
  - c. Separate glass electrodes + reference + temperature sensor
- 3. Power
- 4. Hands-on keyboard
- 5. Exercise: Adjusting language and date

#### II. Calibration

- 1. Setting calibration settings
  - a. Setting the Automatic mode and the Series used
  - b. Adjusting Manual mode, number and value of tampons used
  - c. Setting Free Mode
- 2. Calibration procedures
  - a. Steps common to all calibration methods
  - b. Manual or Automatic calibration
  - c. Free calibration

#### **III.** Measures

- 1. Measurement procedures
- 2. Continuous measures
- 3. Automatic measures

#### **IV. Operational anomalies**

#### V. Other settings

- 1. Access and list of settings
- 2. Password management
- 3. Setting the time to extinguish
- 4. Contrast adjustment
- 5. Imposed current function
- 6. Software update

#### VI. Communications

- 1. « Analog OUT » Output
- 2. RS232 communication
  - a. Printing results
    - b. Remote control
    - c. List and descriptions of RS232 orders
  - d. Set up RS232 port
- 3. USB communication and remote control

#### VII. Maintenance

#### **VIII.** Accessories

#### **IX.** Technical features

#### X. Buffer solutions

- 1. How to recognize a buffer
- 2. IUPAC buffers pH based on temperature
- 3. Series 4-7-10 pH depending on temperature
- 4. Influence of temperature on pH measurement

#### 1. Introduction

The **OpH218** of the **OrigaMeter** range is a laboratory pH-meter/millivoltmeter dedicated to routine measurement and teaching. Easy to handle, it brings you reliable and fast results.

With the **Auto** function, the pH result freezes on the display as soon as the measurement stability criterion is reached. You can also make pH or mV **continuous** measurements on a sample with printed values at regular time intervals on an Excel sheet via the USB link.

Using **Automatic** Recognition mode, 1, 2- or 3-point calibrations are simple and reliable. Two types of pH standard solutions can be used: IUPAC or 4-7-10 buffers. In **Manual** mode, you select 1, 2 or 3 stamps from a list of 11 current values.

In both cases, OpH218 guides you through the calibration process and automatically recognizes the pH value of the buffer used at the measurement temperature.

In Free mode, it is not necessary to use standard solutions to calibrate the pH-meter, just know precisely the pH of one or two solutions.

In addition to plugging a temperature sensor, the OpH218 also connects an RS232 printer, a computer with USB and an analog recorder.

#### 2. <u>Connection of electrodes</u>

Place the electrodes on the electrode holder. The OrigaStand Electrodes Support, which includes both an electrode holder and a magnetic stirrer, is perfectly suited to pH measurements.

#### a. Note about the temperature sensor

If you do not plug in a temperature sensor, the temperature of your buffers and samples will be entered manually using the keyboard keys.

#### b. Using a combined pH electrode with separate temperature sensor

Plug in the combined glass electrode + reference to the coaxial plug type BNC. Plug the temperature sensor into the RCA/CINCH pH-meter socket.

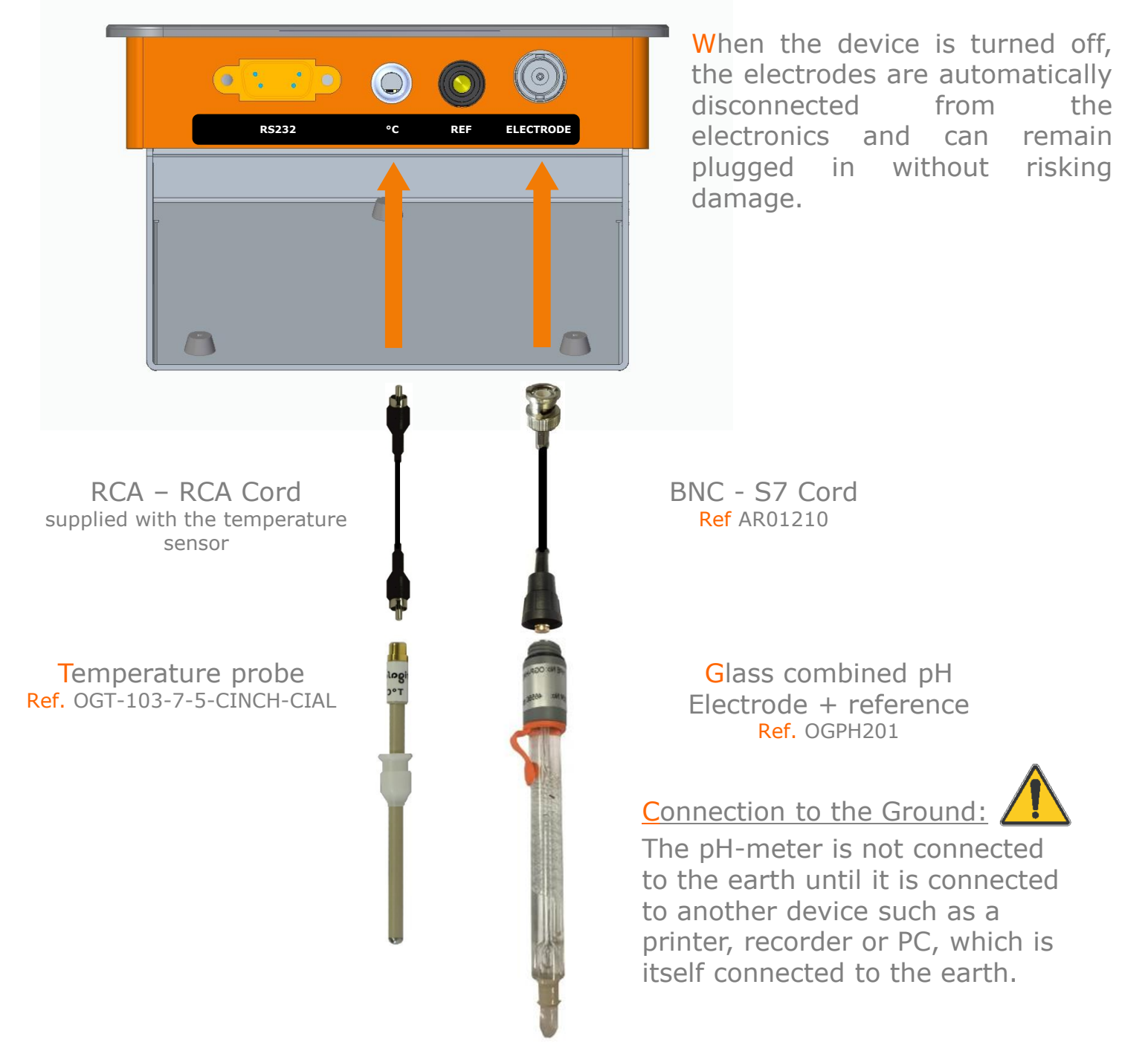

This allows measurements to be made in floating mode, in other words if the sample to be measured is connected to the earth through for example a pipe or a metal magnetic agitator, the pH-meter will make measurements without being disturbed by a mass loop (passing the current in the reference electrode).

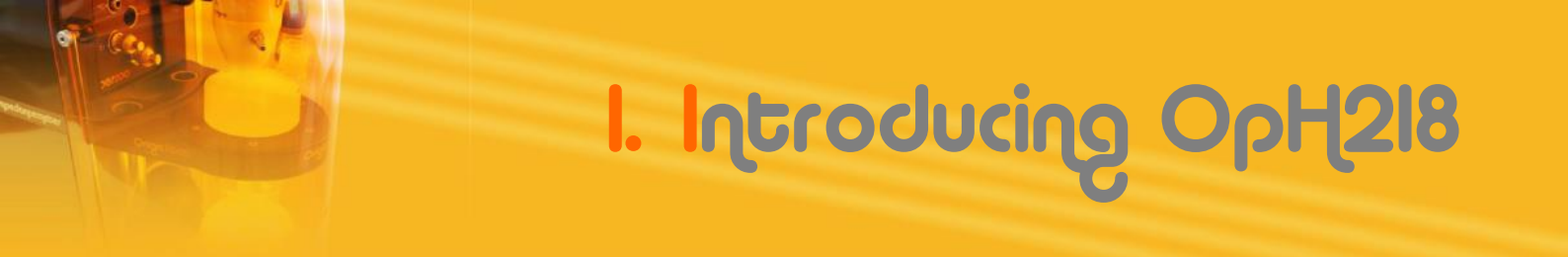

#### c. Use of separate glass electrodes - reference - temperature sensor

If separate electrodes are used:

Connect the reference electrode to the black banana socket (located between the BNC and RCA/CINCH sockets).

Connect the simple pH electrode to the BNC-type coaxial socket.

Plug the temperature sensor into the pH-meter RCA/CINCH socket.

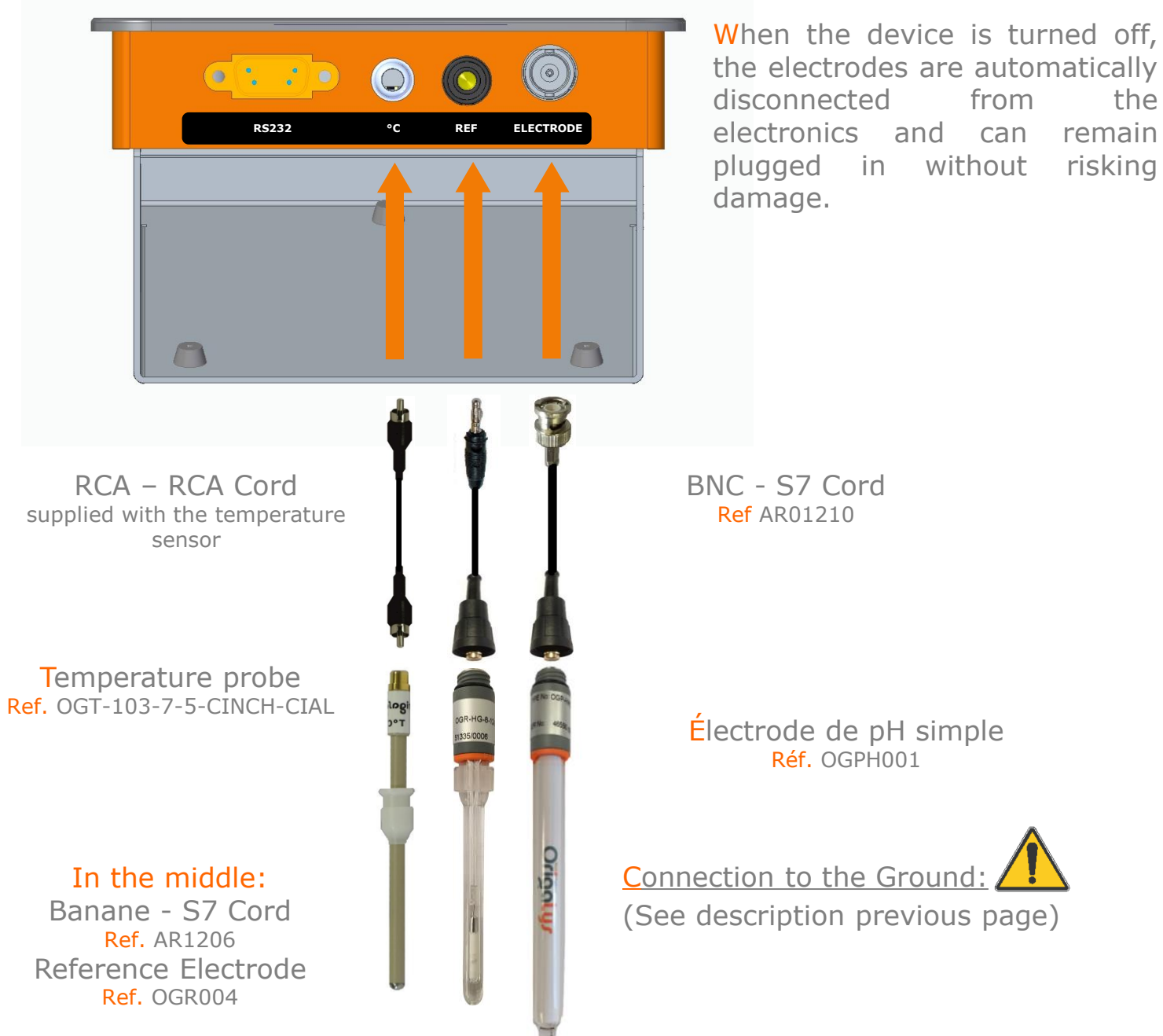

## 3. <u>Power</u>

Connect the AC adapter provided with the device on the pH-meter Power IN socket. Then connect the sector adapter to the power grid.

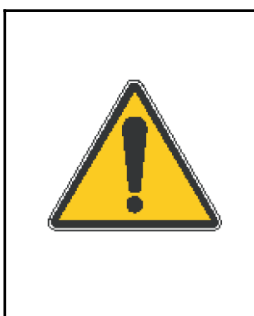

For safety reasons, do not use the sector adapter within a meter of a water point. Use of an EN60601 AC adapter: 80 - 264Vac, 47 - 63Hz / 12Vdc, 1A, 12W We do not accept any responsibility for the use of an adapter other than the one provided by OrigaLys ElectroChem.

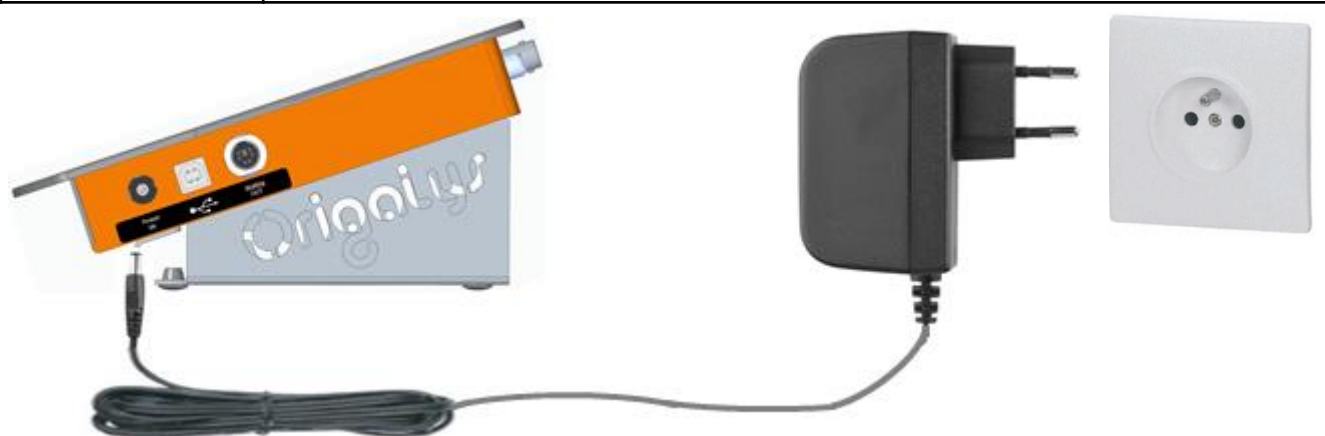

It is also possible to power the pH meter via the USB connection.

In this case, disconnect the sector adapter from the power grid and the Power IN socket from the pH-meter.

Connect the pH-meter USB socket to a computer via a standard "USB 2.0 A male to B male" cord (reference OrigaLys ElectroChem AR01195).

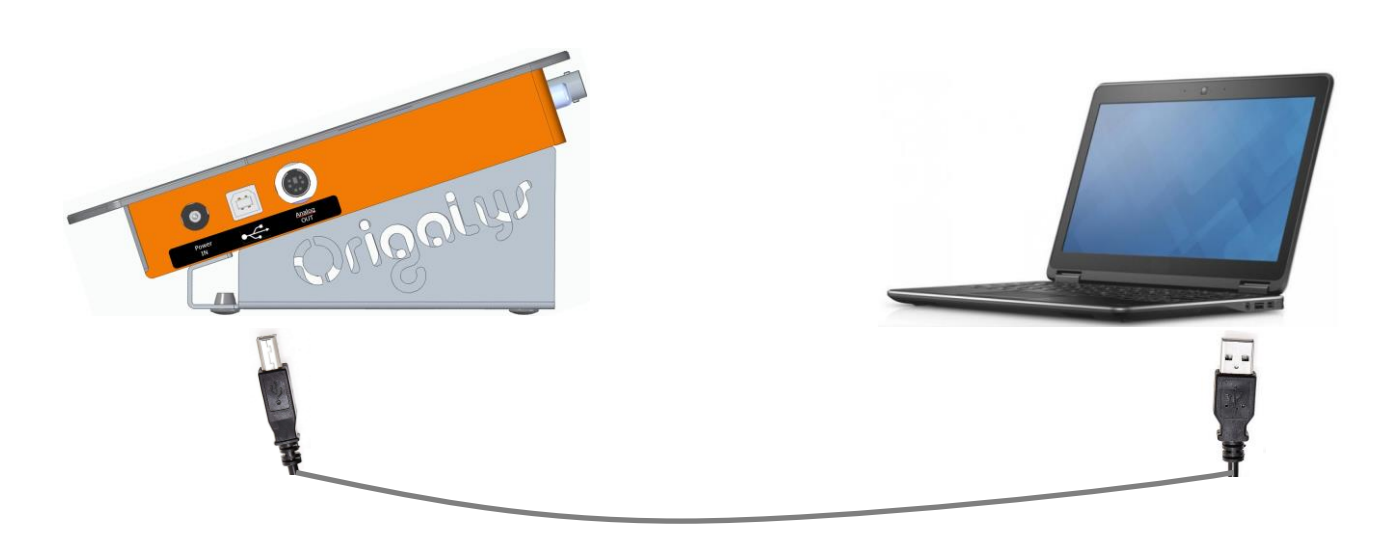

### 4. Hands-on keyboard

Power the pH-meter by pressing the button to the right of the screen.

The home screen lights up, with time display.

Pressing one of the keys on the keyboard, the pH/mV measurement screen in continuous mode appears:

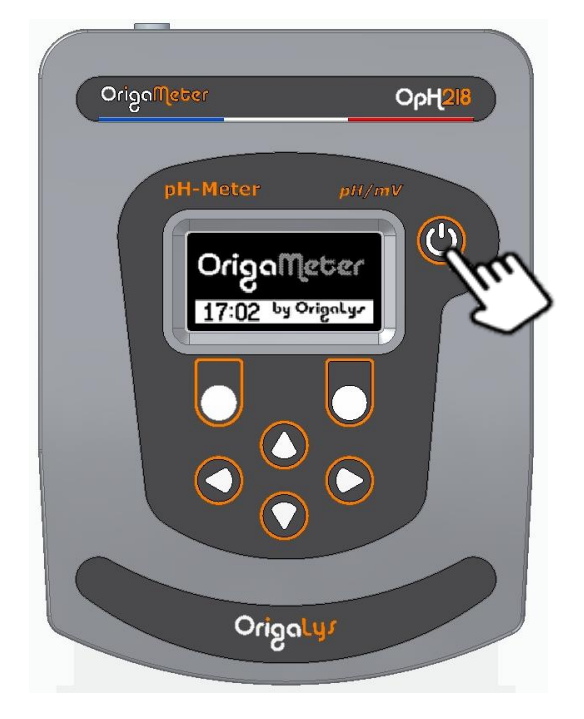

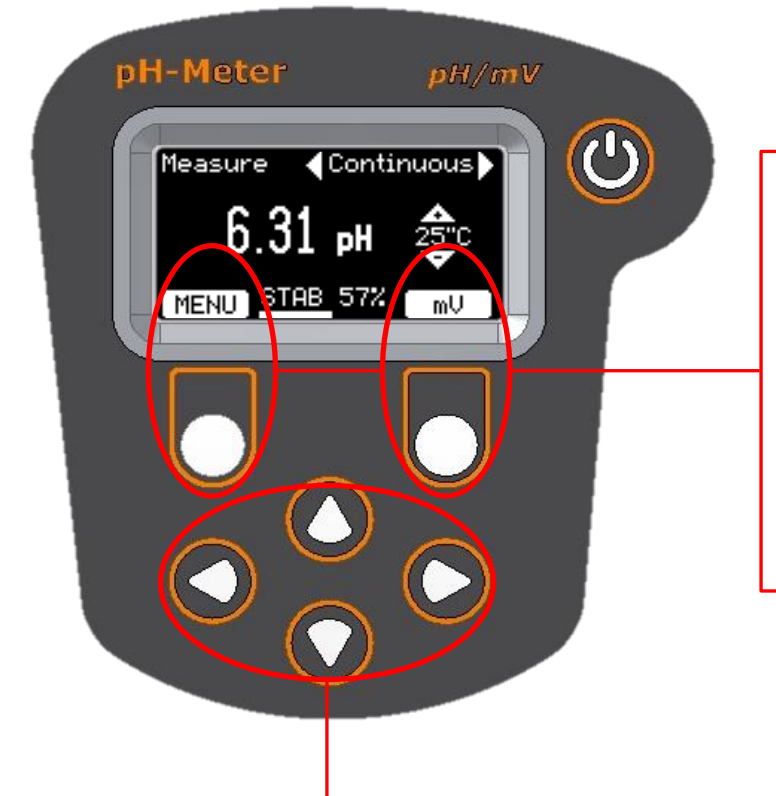

#### Function keys.

Each key is associated with a function defined in a white rectangle at the bottom of the screen. In our example the left key allows you to enter the **MENU** to access the other functions of the device. The right key allows you to switch to potential (**mV**).

#### Adjustment and navigation keys.

These keys allow you to move around menus, select a setting, or adjust the value of a variable.

In our example, **horizontal** arrow keys allow you to select the **Continuous** or **Auto** measurement mode. **Vertical** arrow keys adjust the temperature value.

### 5. Exercise: Adjusting language and date

Make the next sequence to take control of the keyboard and enter the pH-meter setting menus.

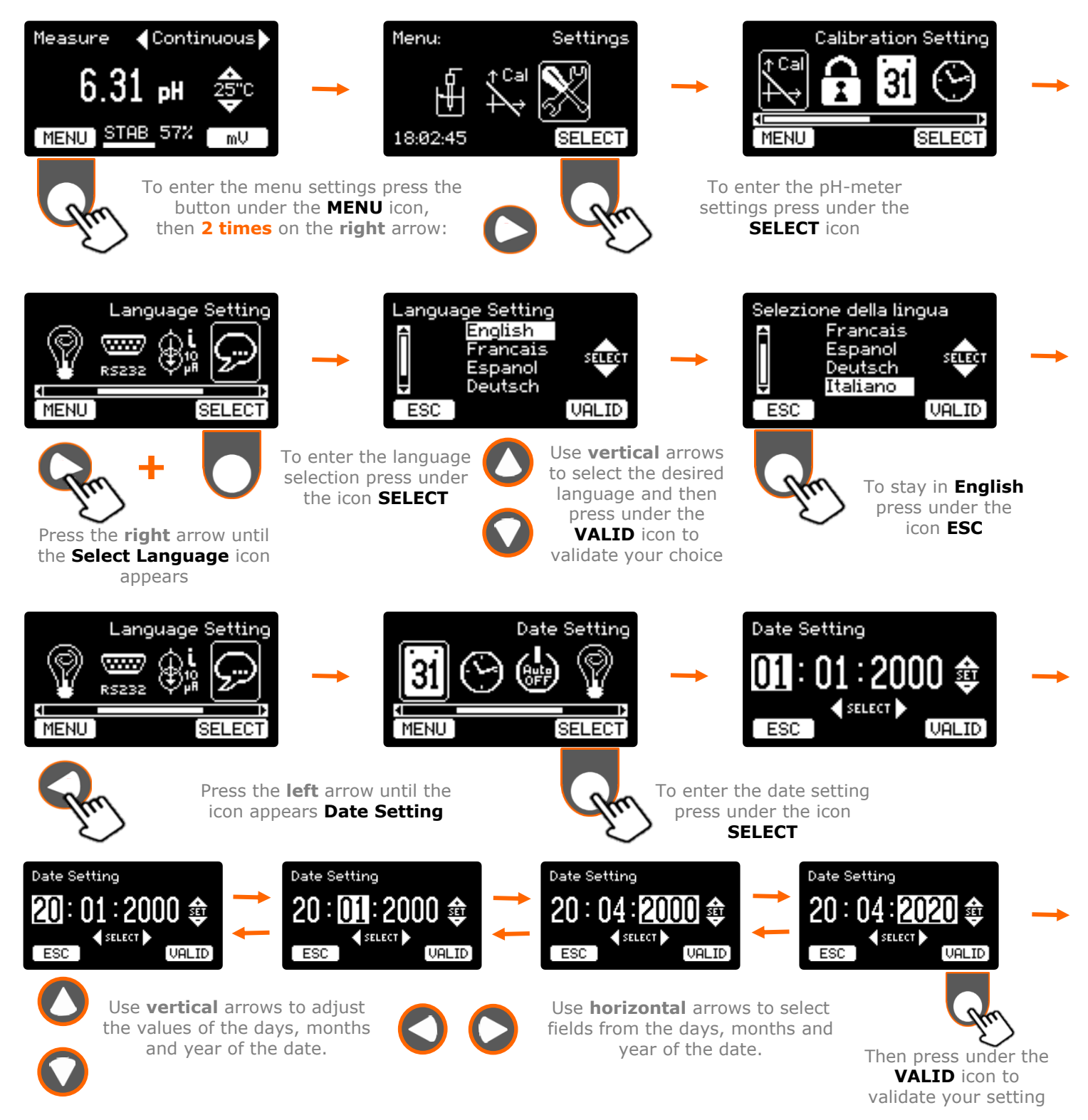

The pH-meter must be calibrated with buffer solutions for each electrode used. The calibration determines the parameters of the relationship between the potential measured at the electrode terminals and the pH value displayed. It can be done on one, two or three buffer solutions. Select a stamp with a value close to that of your samples. To achieve high accuracy, the pH values of tampons used during a two- or three-point calibration must control the pH value of the samples.

The calibration can be done in three different ways:

- In Automatic mode: calibration on one, two or three points with automatic buffer recognition. You can choose between the following two sets of buffers:.
  - IUPAC certified pH standards 1.679 4.005 7.000 10.012 and 12.454
  - 4-7-10 series stamps.

It is not possible to use tampons in different games. Example: A calibration made from a 4-7-10 series stamp and an IUPACcertified pH buffer will provide a false result.

- In Manual mode: calibration on one, two or three points. The number, order of passage, series and value of the tampons used are set beforehand. The list of proposed tampons is as follows:
  - IUPAC 1.679 4.005 6.865 7.000 7.413 9.180 10.012 and 12.454
    4-7-10 series.

It is possible to use any of the tampons in both sets. Example: A calibration can be made from the 4-7-10 series buffer 4 and the IUPAC-certified 6,865 and 9.180 pH standards.

In Free mode: the values of the tampons are entered freely by the user. Use this mode to calibrate a pH electrode using buffer solutions that do not necessarily belong to the IUPAC or 4-7-10 series. You will need to know exactly the pH value of this solution at the calibration temperature. Achievable calibration on one or two points.

The choice of calibration mode (**Automatic / Manual / Free**) and the choice of the set of tampons (**IUPAC** series or series **4-7-10**) are made in the menu "**Configure the calibration**" of the device.

The pH value of a buffer solution varies with temperature. For calibration calculations, the pH-meter determines the actual value of the buffer at the measurement temperature. The temperature is entered using the vertical arrow keys (setting with a resolution of 1°C) at the beginning of the calibration procedure or measured automatically for each buffer when a temperature sensor is connected (measurement resolution: 0.1°C).

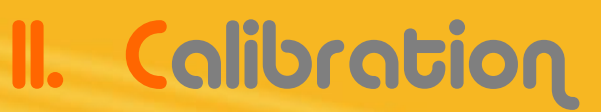

11

## 1. Setting calibration settings

the VALID icon

#### Before calibrating, choose one of three modes:

| Automatic                                                                   | Manual                                                      | Free                       |
|-----------------------------------------------------------------------------|-------------------------------------------------------------|----------------------------|
| 1 to 3 buffers                                                              | 1 to 3 buffers                                              | 1 to 2 buffers             |
| Series 4-7-10 or IUPAC Series<br>Recognition between 5 different buffers in | Possible mix of buffers between the 4-7-10 and IUPAC series | No restrictions on buffers |
| the IUPAC series                                                            | Choice between 8 different buffers in the IUPAC series      | Manually entered value     |

These choices will be memorized and will remain valid for the following calibrations. These choices can be changed at any time using the same procedure. Enter the device setting menu as described above in the chapter I.5 Exercise: Adjusting language and date

#### a. Setting the Automatic Mode and the Series Used

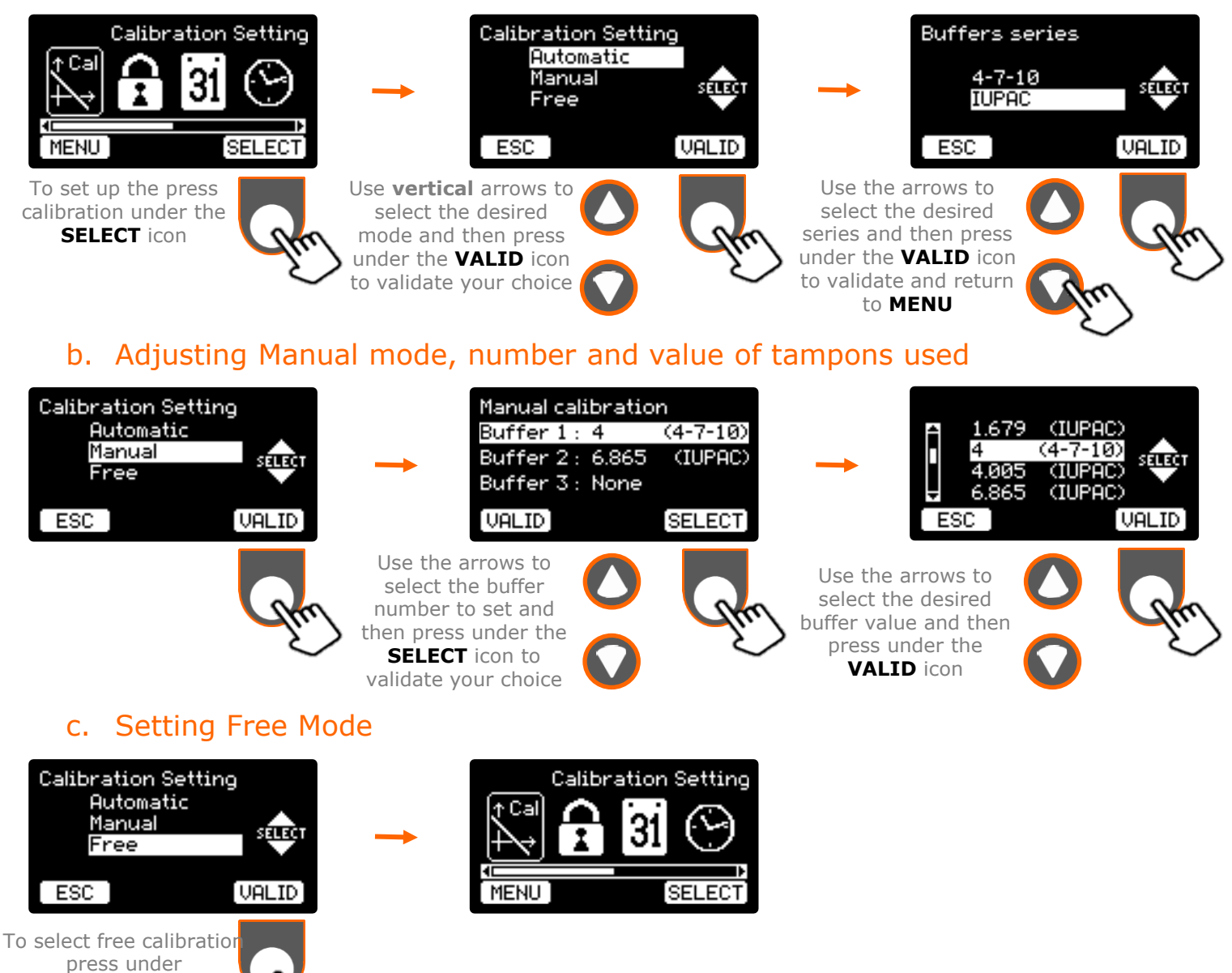

### 2. Calibration procedures

Procedures are different depending on the calibration method chosen, (automatic, manual or free). However, they all start with common steps.

#### a. Common steps for all calibration methods

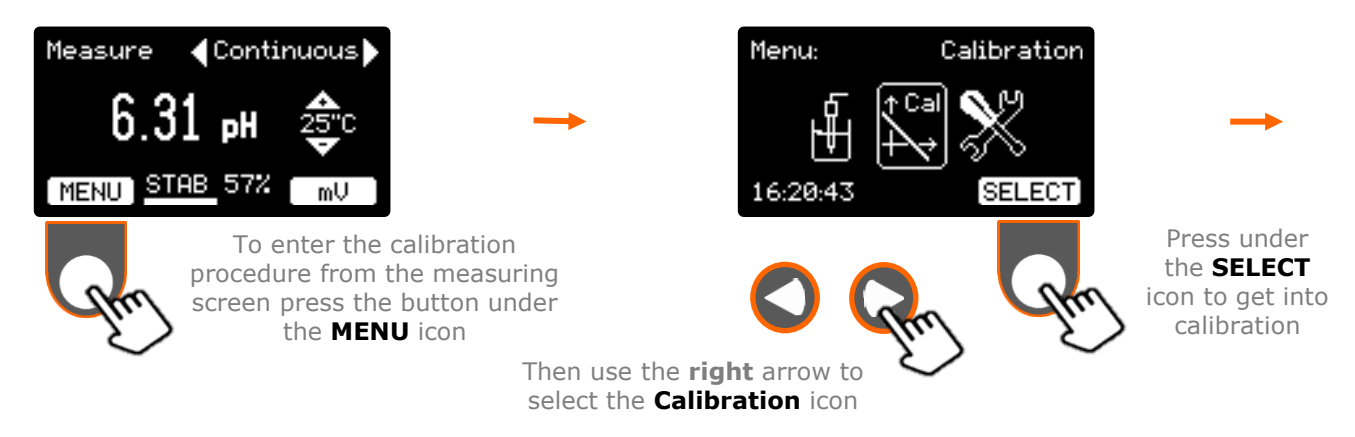

The device displays the current calibration data, either the last calibration done and saved in the device, or the defaults.

The **Calibration temperature** input screen does not appear when a temperature sensor is connected.

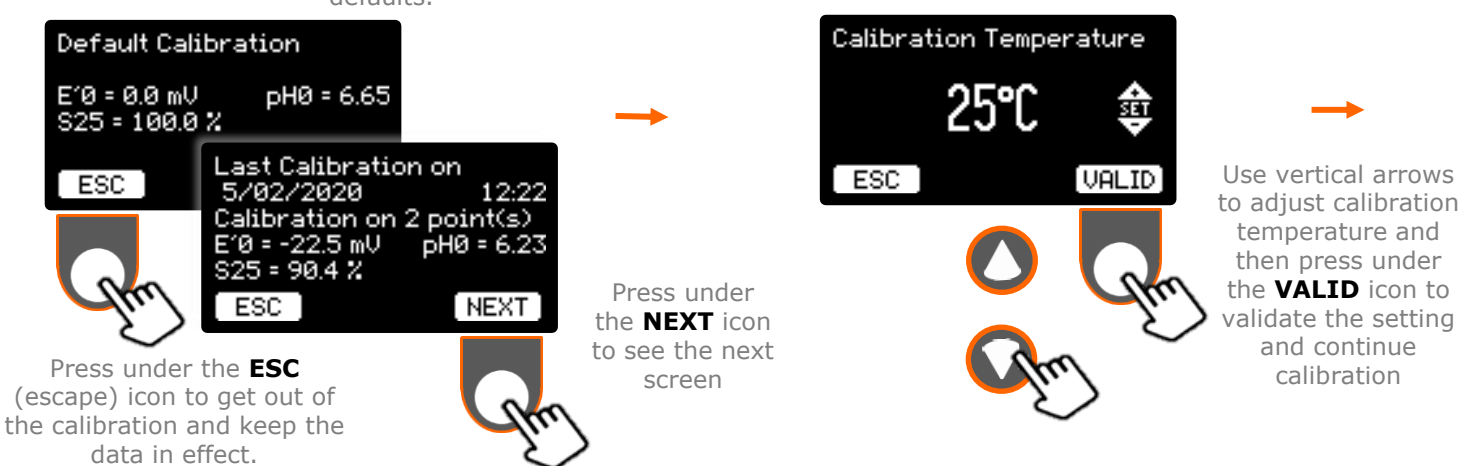

#### b. Automatic and manual calibrations

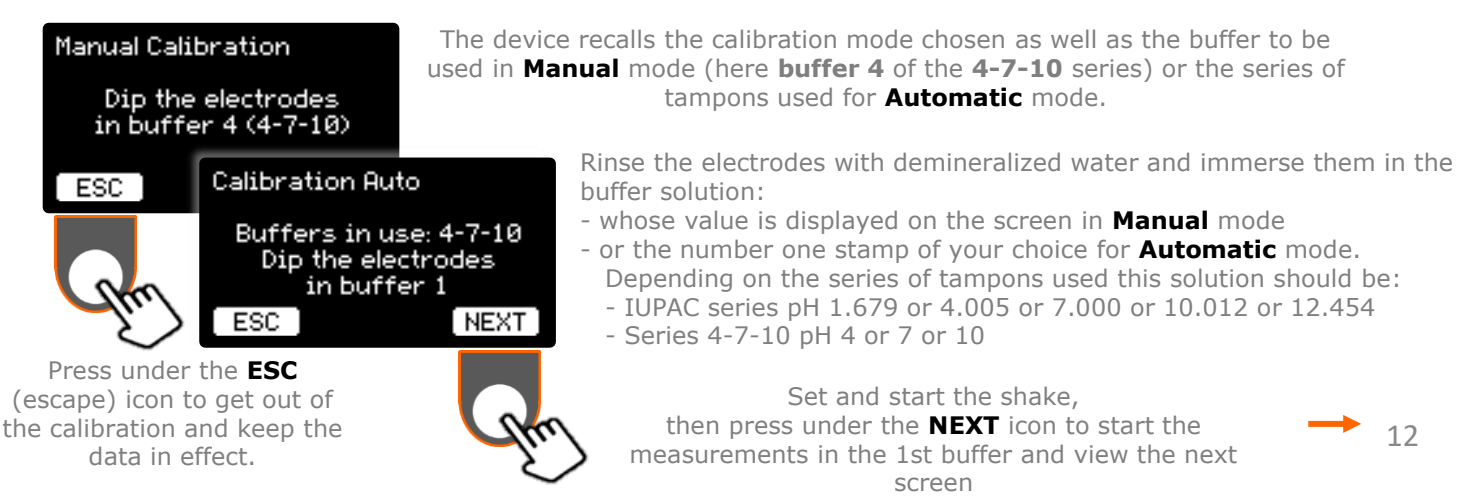

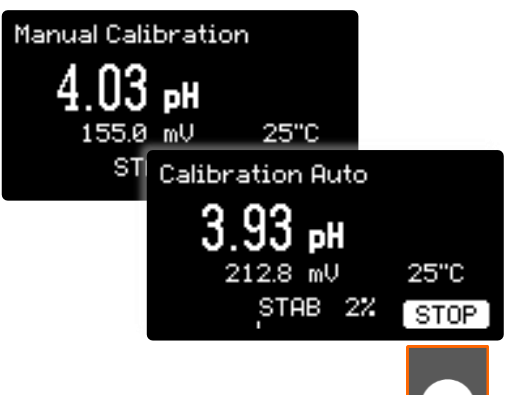

#### **Buffer solution measurement screen:**

The pH-meter controls the stability of the measurement. It can be tracked using the visual indicator.

This indicator changes from 0 to 100% of the stability criterion. The minimum stability criterion is fixed and equal to 3 mV/min.

- 100% means that the drift of the measurement is less than 3 mV/min

- 50% means the drift is less than 6 mV/min
- 25% means the drift is less than 12 mV/min

STAB (%) - 100 x Stability Criterion / Drift

The **STOP** key allows you to stop the measurements at this point and return to the previous screen if, for example, you have not immersed the electrodes in the correct buffer solution or if the measurement fails to stabilize.

Once the measurement has stabilized (STAB - 100%), the pH-meter displays the recognized buffer solution.

- ...

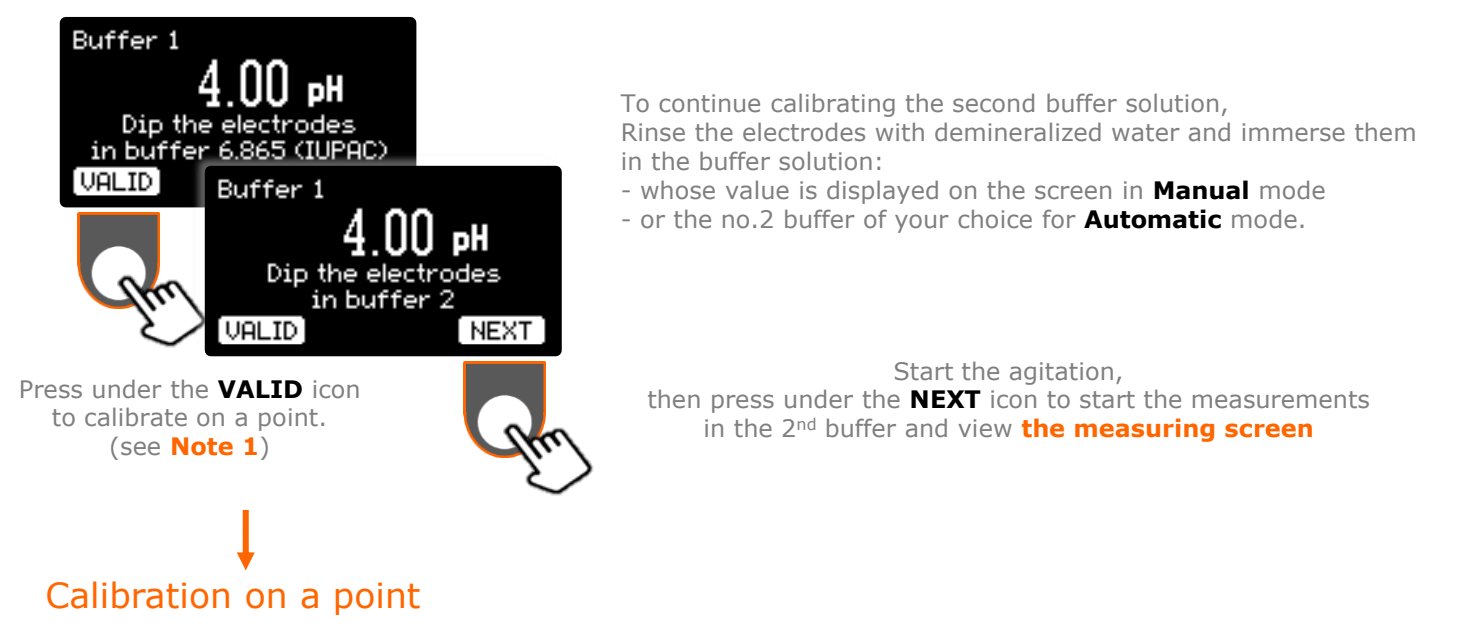

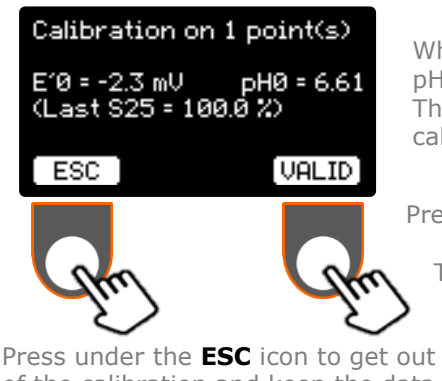

Press under the **ESC** icon to get out of the calibration and keep the data from the previous calibration and return to the **MENU** screen

When calibrating on a point, the pH-meter only calculates the values of E'0 and pH0.

The slope shown in brackets corresponds to that obtained during the last calibration on two or three points.

Press under the **VALID** icon to validate and memorize the result of calibration on a point. The device automatically returns to the **MENU** screen

> If an error message occurs during calibration, refer to the "Operating Anomalies" section.

#### Note 1:

- In **Manual** mode: although calibration is defined with two (or three) buffer solutions, it is still possible to calibrate only on one point.

- In Automatic Mode: Exits the calibration procedure to calculate the result on a point.

#### Two- or three-point calibration

Once the measurement is stabilized in buffer 2, the pH-meter displays the recognized buffer solution.

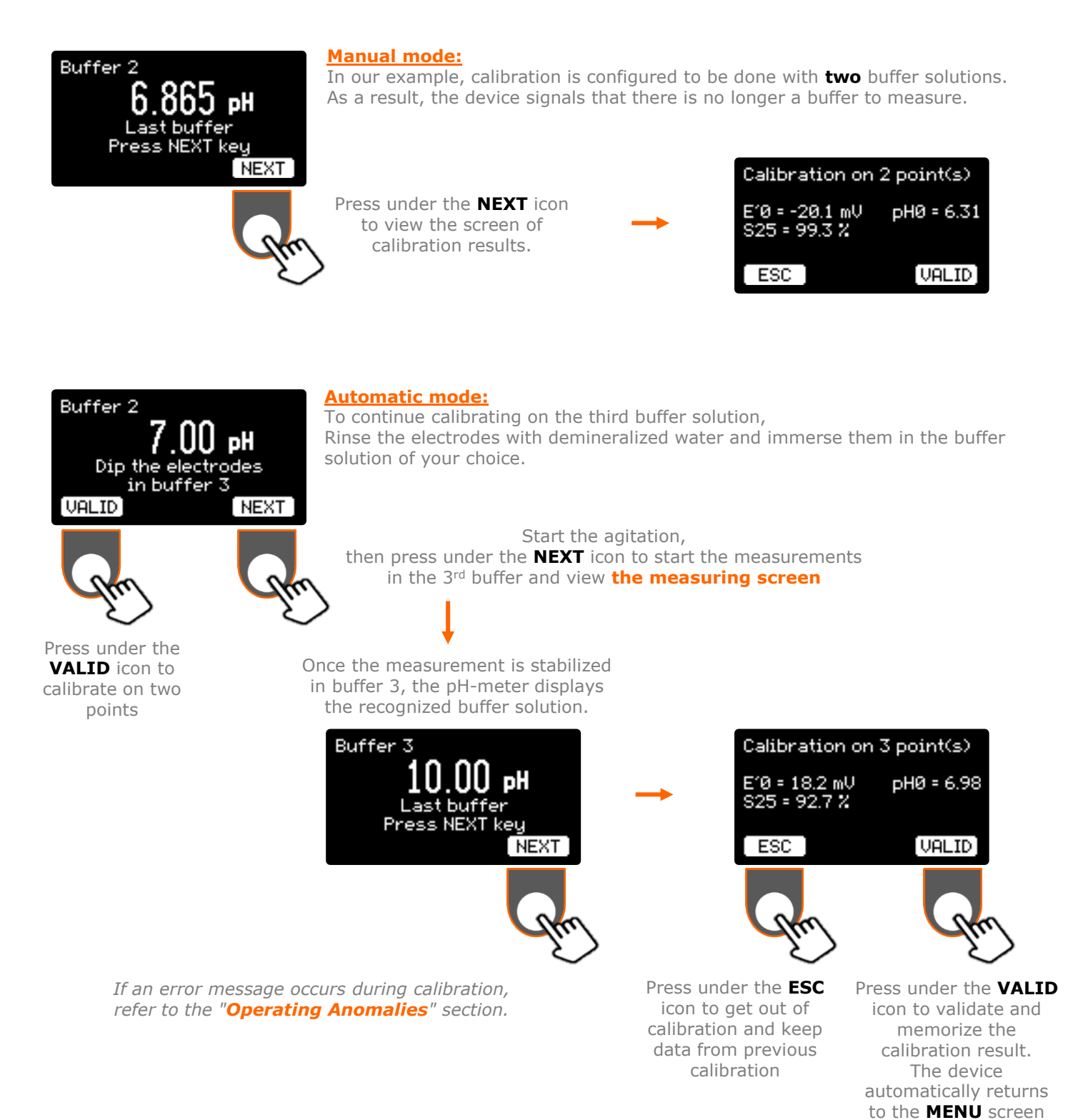

# II. Etalonnage

#### Free calibration с.

#### Calibration Free Dip the electrodes in buffer 1 ESC

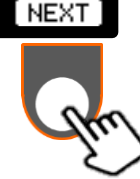

The device recalls the calibration mode chosen.

Rinse the electrodes with demineralized water and immerse them in the buffer solution of your choice.

Warning: In the free calibration mode you need to know the exact values of your buffer solutions at the measurement temperature.

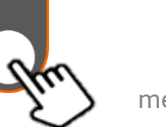

Set and start the shake,

then press under the **NEXT** icon to start the measurements in the 1st buffer and view the next screen

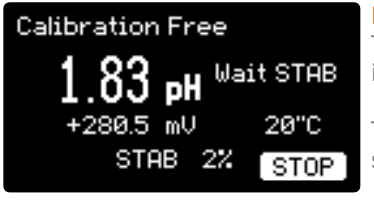

**Buffer solution measurement screen:** 

The pH-meter controls the stability of the measurement. It can be tracked by the visual indicator evolving from 0 to 100% of the stability criterion.

The **STOP** key allows at this point to stop the measurements and return to the previous screen if, for example, the measurement fails to stabilize.

Once the measurement has stabilized (STAB - 100%), the pH-meter shows the Adjust indicator

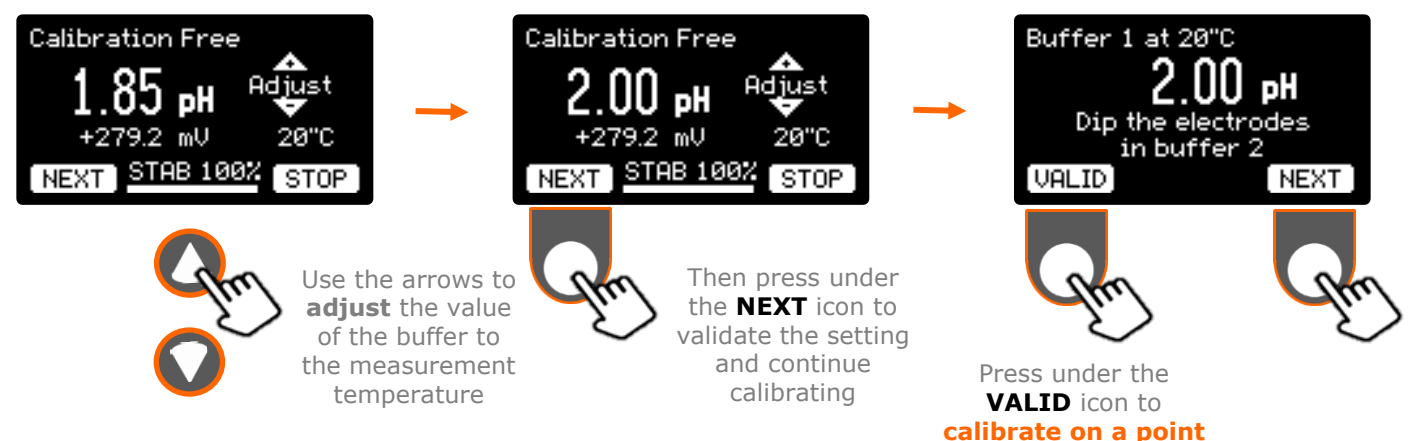

Rinse the electrodes with demineralized water and immerse them in the  $2^{nd}$  buffer solution of your choice. Set and start the agitation, then press under the **NEXT** icon to start the measurements. Proceed as for the first tampon.

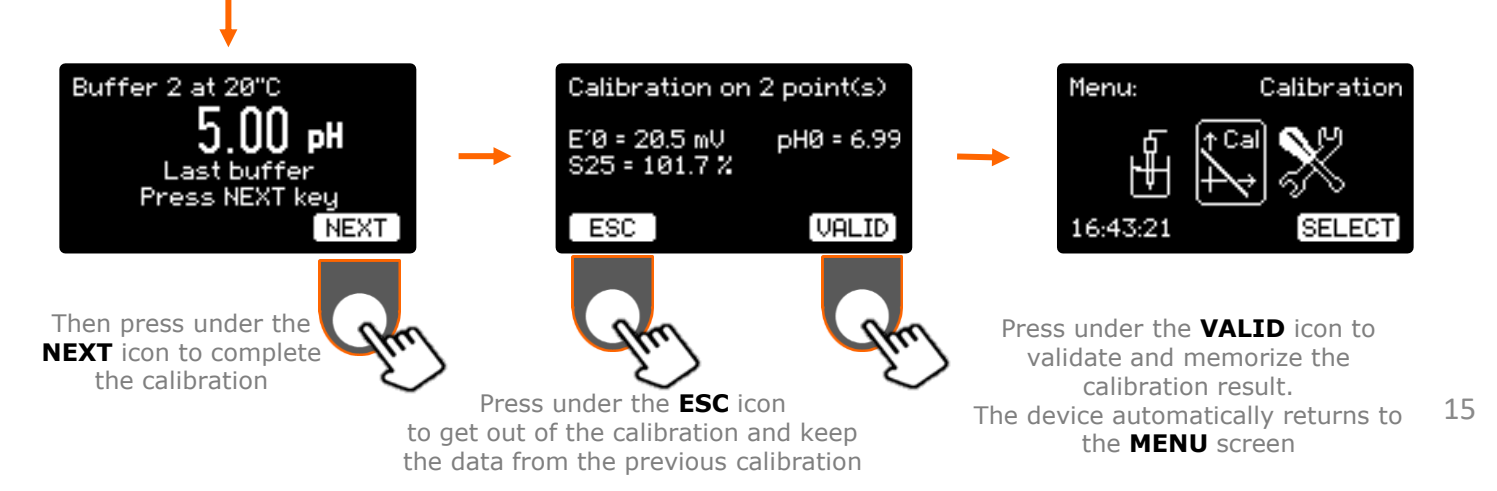

III. Measures

#### 1. <u>Measurement procedures</u>

A pH measurement is calculated from the electrode calibration results. The parameters are:

- **pH**<sub>iso</sub> : pH value where the temperature has no effect. This is an electrode construction parameter set and equal to 6.65 pH
- E'O (mV): The electrode's asymmetry potential, where the temperature has no effect. (when pHx = pH<sub>iso</sub>)
- **S25 (%)**: Slope of the electrode at 25°C. (Theory: -59,16 mV/pH @ 25°C)
- **pH0** =  $pH_{iso} (E'0 / S25)$

It is therefore necessary to calibrate on one, two or three points, or to check the latest calibration results stored in memory.

The pH measurement is determined as follows:

$$\mathbf{pHx} = pH_{iso} + \frac{(\mathbf{Ex} - E'0) \times 298,16}{(\mathbf{tx} + 273,16) \times S25}$$

with:

- **Ex (mV) :** Potential measured at the electrode terminals
- tx (°C) : Temperature of the solution measured with a probe or manually entered

Rinse the electrodes with demineralized water and dip them into the sample.

Set the agitation speed.

pH measurements can be done in two different ways:

- Continuous measurement: The pH or potential value of the solution is measured and displayed in real time. A visual indicator can track the stability of the measurement.
- > **Automatic measurement:** result freezes on the display once the electrode signal is stable. Stability is defined by a stability criterion equal to 3 mV/min.

III. Measures

#### 2. Continuous measurement

When powered on and once the home screen has passed, the pH-meter enters pH in continuous mode. In this mode, the device continuously measures, calculates and displays the pH value.

As in calibration (see previous chapter), an indicator can track the stability of the measurement.

Data from the last calibration of the electrode are used for pH calculation. There is no saving of measures.

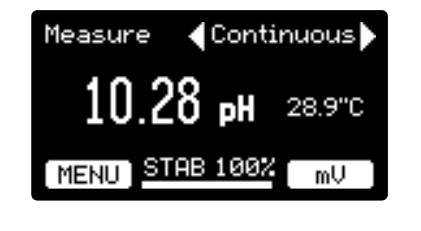

You connected a temperature sensor to the pH-meter. The temperature measurement is displayed with a resolution of 0.1°C.

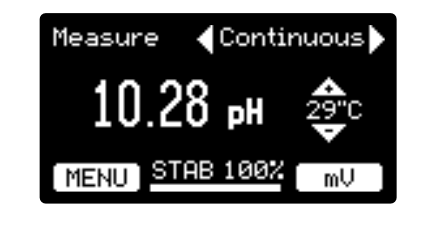

You have not connected a temperature sensor to the pHmeter. Measure the temperature of the sample and enter this temperature with the keys (resolution: 1°C).

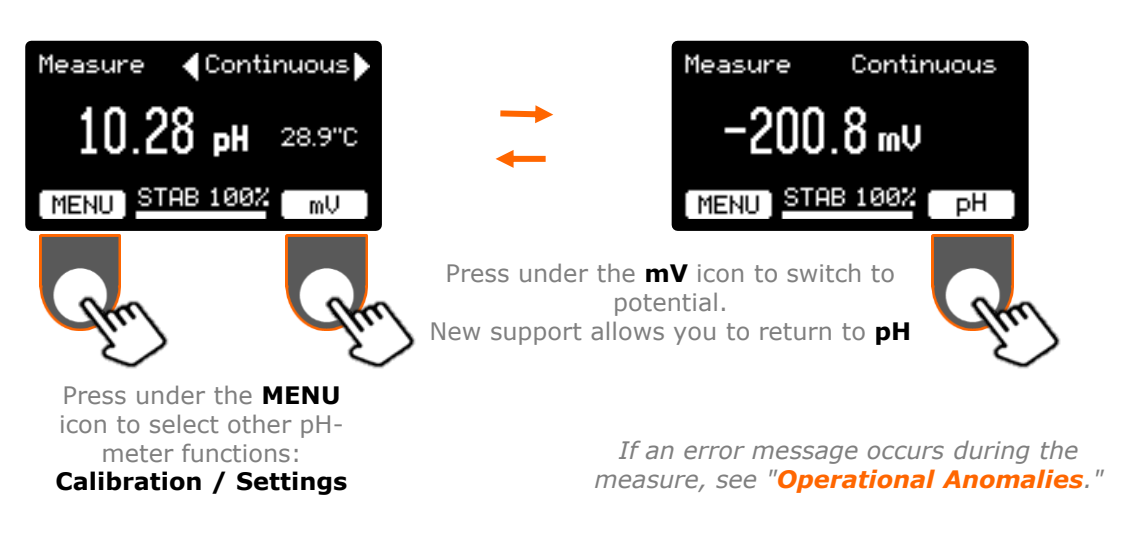

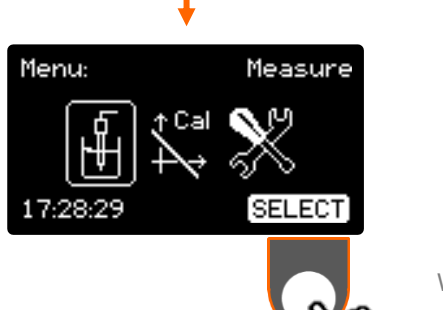

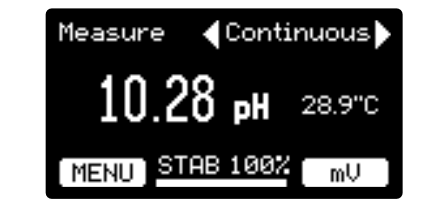

When the **Measure** icon is selected, press under **SELECT** to return to **continuous** able

## III. Measures

### 3. Automatic measurement

When powered on and once the home screen has passed, the pH-meter enters pH in continuous mode. To access Automatic mode, use **horizontal** keys. The automatic mode is not available in **mV measure**.

In this mode of measurement, the value freezes when the drift is below the stability criterion. The value is backed up. A measure must then be restarted to achieve a new result.

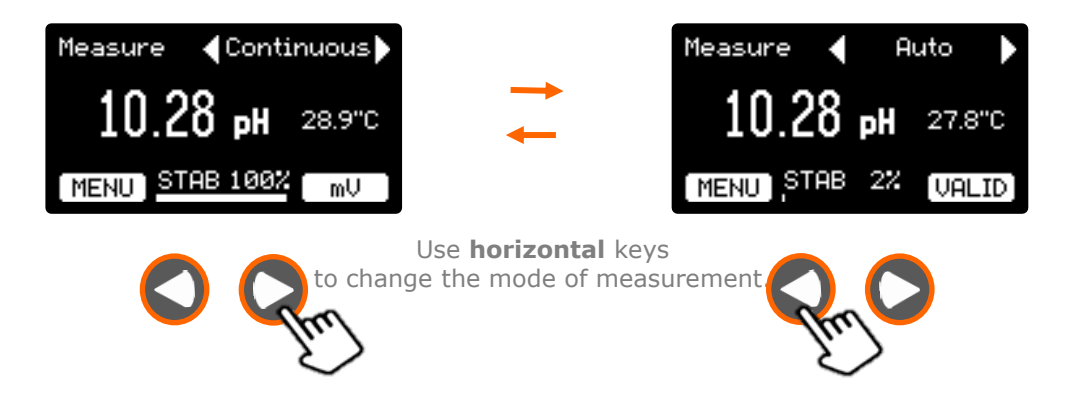

Once the measurement has stabilized (STAB - 100% for 3 sec), pH value and temperature freeze, the result is memorized and remains displayed:

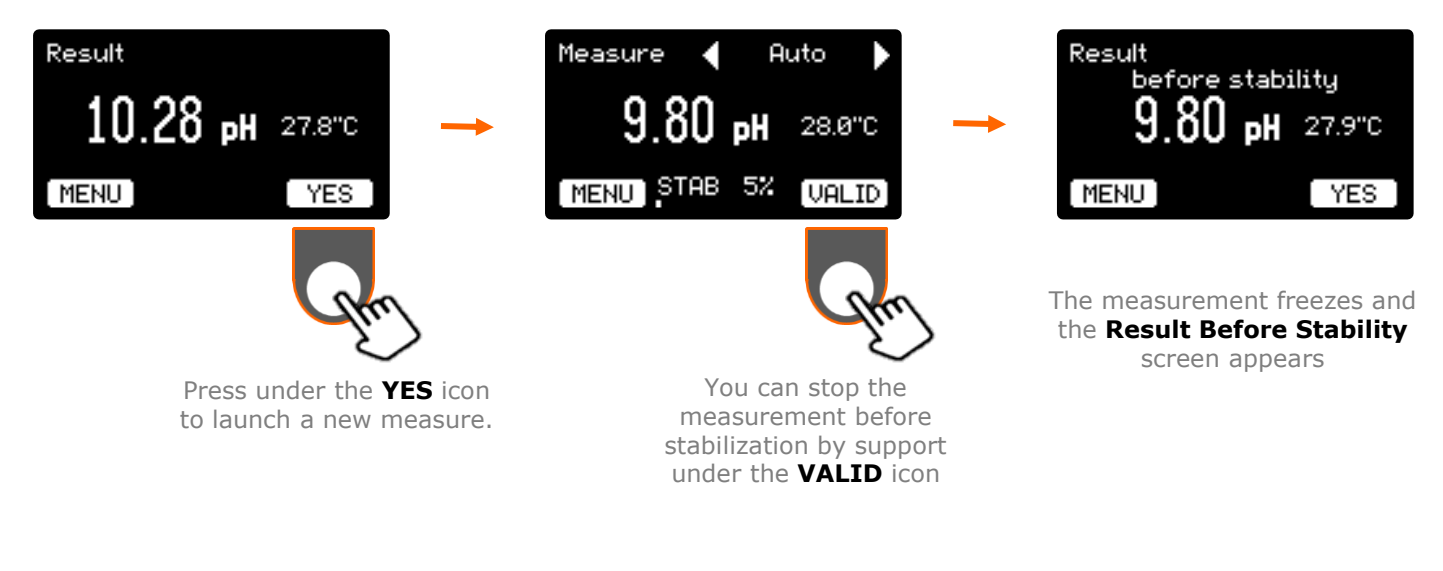

If an error message occurs during the measure, see "**Operational Anomalies**."

# IV. Anomalies

Operating anomalies are indicated by the following error messages:

|             | Message                                                             | Error                                                                                                    | Solution                                                                                                    |
|-------------|---------------------------------------------------------------------|----------------------------------------------------------------------------------------------------|----------------------------------------------------------------------------------------------------|
|             | Buffer 3 The buffer is unknown NEXT                                 | The buffer is not recognized in the list of chosen buffers.                                                                                                    | <ul> <li>Go back to the calibration settings<br/>and make sure it's in the list</li> <li>Make sure the tampon is not out of<br/>date or contaminated</li> <li>Check the condition of the<br/>electrode and its connection</li> </ul> |
|             | Buffer 4.00 recognized<br>Same buffer<br>Change buffer<br>NEXT      | The recognized buffer is identical to one of the buffers already used.                                                                                                    | Change the buffer and then press<br><b>NEXT</b> to continue                                                                                                    |
| ation phase | Buffer 7.00 recognized<br>Same buffer<br>or electrode fault<br>NEXT | Buffer 7.00 has already been<br>recognized or the electrode is<br>out of service.<br>In a 7.00 buffer the electrode<br>measures a potential close to 0<br>mV, which is also the case with<br>a defective electrode. | <ul> <li>Change the buffer and then press<br/>NEXT to continue</li> <li>Check the condition of the<br/>electrode and its connection</li> </ul>                                                                                       |
| Calibrat    | Calibration warning<br>Slope < 95.8 %<br>ESC VALID                  | The slope is less than 95%<br>The same type of alert may<br>appear if the slope is greater<br>than 102%                                                                                                    | <ul> <li>Check the validity date of the tampons and their values</li> <li>Check the condition of the electrode and its connection</li> <li>Then, press ESC to redo calibration</li> </ul>                                            |
|             | Calibration warning<br>Zero pH > 7.50<br>ESC VALID                  | Zero pH is less than 5.8.<br>The same type of alert may<br>appear if the value is greater<br>than 7.5                                                                                                    | • Or press <b>VALID</b> to ignore the warning and validate the calibration                                                                                                    |
|             | Buffer 7.00 recognized The temperature is out of range RETRY NEXT   | The value of pH buffers is<br>guaranteed over a temperature<br>range. The measured<br>temperature is outside the<br>temperature range of this buffer                                                                | <ul> <li>Check the temperature value in or<br/>measured</li> <li>Change buffers (temperature<br/>ranges are different depending on<br/>the buffer)</li> </ul>                                                                        |
| e phase     | UNSTABLE SIGNAL<br>REPEAT MEASURE                                   | The signal is unstable (derived<br>more than 3mV/s) for more than<br>3 minutes during calibration<br>(except Free mode) or during<br>automatic measurements                                                         | Check the condition of the electrode,<br>its connection and the agitation<br>conditions. Then click on <b>NEXT</b> to<br>redo the measurement                                                                                        |
| Measur      | Measure ∢Continuous<br>—OUL pH 27.6°C<br>MENU <u>STAB 100%</u> mU   | The measured potential exceeds<br>the ranges -1999.9 to 1999.9<br>mV or -9 to 23 pH                                                                                                    | Check the condition of the electrode and its connection                                                                                                    |

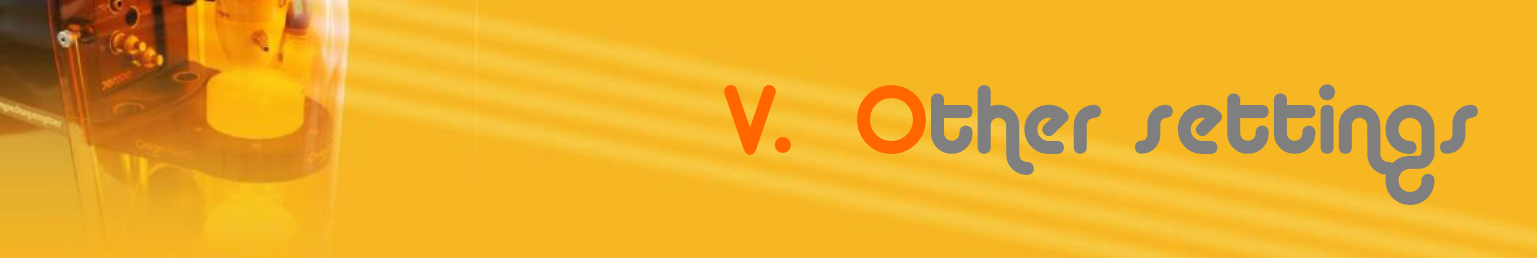

## 1. Access and list of settings

Enter the pH-meter setting menus.

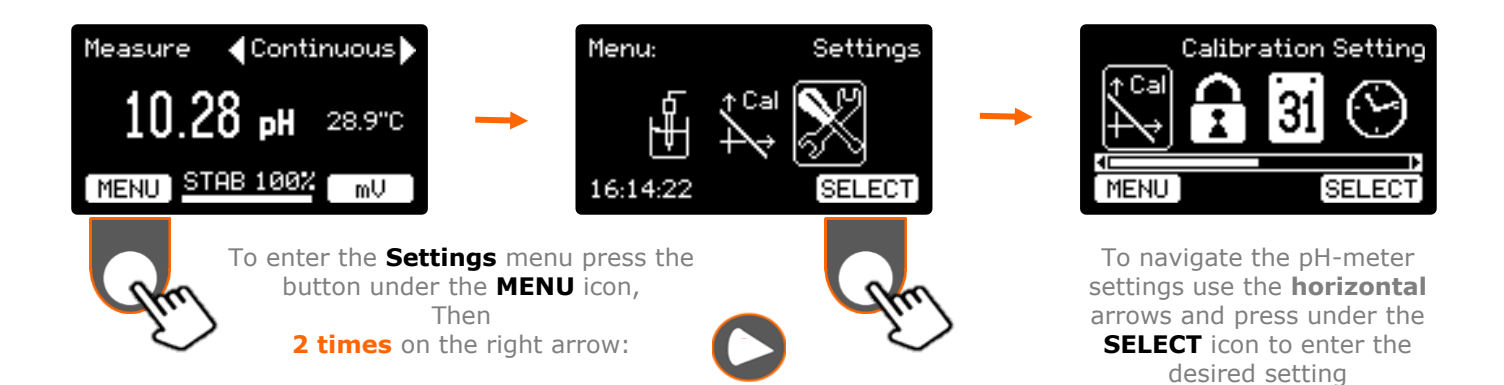

#### List of available settings.

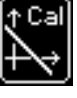

Set up calibration. (See chapter II. Calibration)

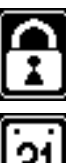

**Change the password.** The settings can be locked and protected by a password of your choice. (See chapter V.2. Password management)

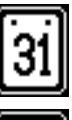

**<u>Set the date</u>**. (See chapter I.5. Exercise: Adjusting language and date)

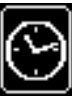

<u>Set the time</u>. Same procedure as the date. (See chapter I.5. Exercise: Adjusting language and date)

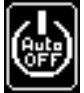

**Set the AUTO stop**. To limit pH-meter consumption and save the screen, it is possible to turn off the display after a non-use period. (See chapter V.3. Setting the time to extinguish)

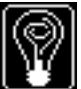

**Set the contrast**. To limit the consumption of the pH meter and save the screen, it is possible to decrease the brightness of the display. (See chapter V.4. Contrast adjustment)

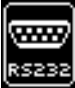

**Set up the RS232**. Adjusting the communication speed of the RS232 port. (See chapter VI.2.d. Set up of RS232 port)

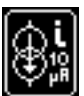

**Activate the imposed current**. Imposing a current of 10  $\mu$ A in the electrodes. (See chapter V.5. Imposed current function)

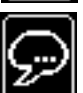

Select language. (See chapter I.5. Exercise: Adjusting language and date)

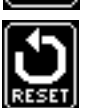

**Default setting**. Return to default settings and settings.

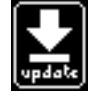

**Update the software**. Loads a new version of the software embedded in the device. (See chapter V.6. Software update)

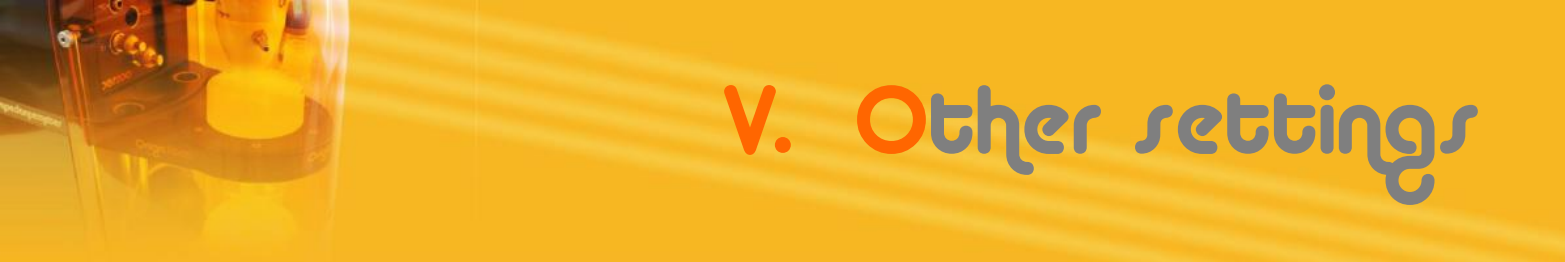

#### 2. Password management

At the first power-up or after a return to the default settings, no password is required to enter the device settings. It is possible to lock and protect your settings with a password of your choice:

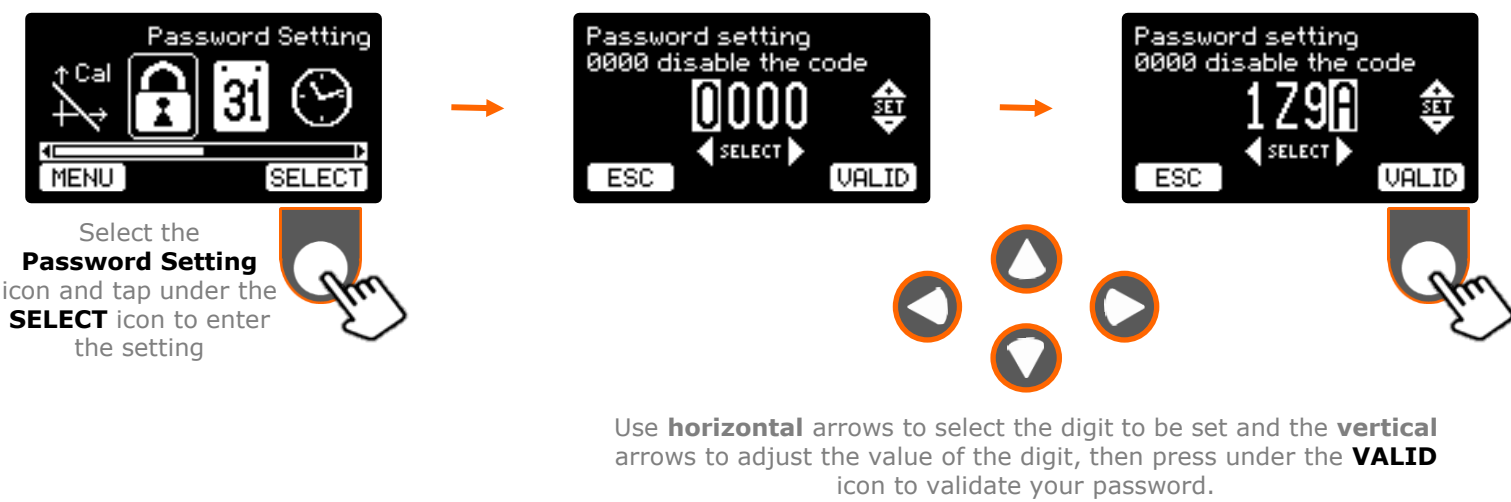

(In our example the password is **1Z9A**) **Note**: To disable password protection enter the value **0000**.

Note: press under the MENU icon to return to the Menu.

When a different code of 0000 has been validated, it is imperative to enter your code to enter the device settings:

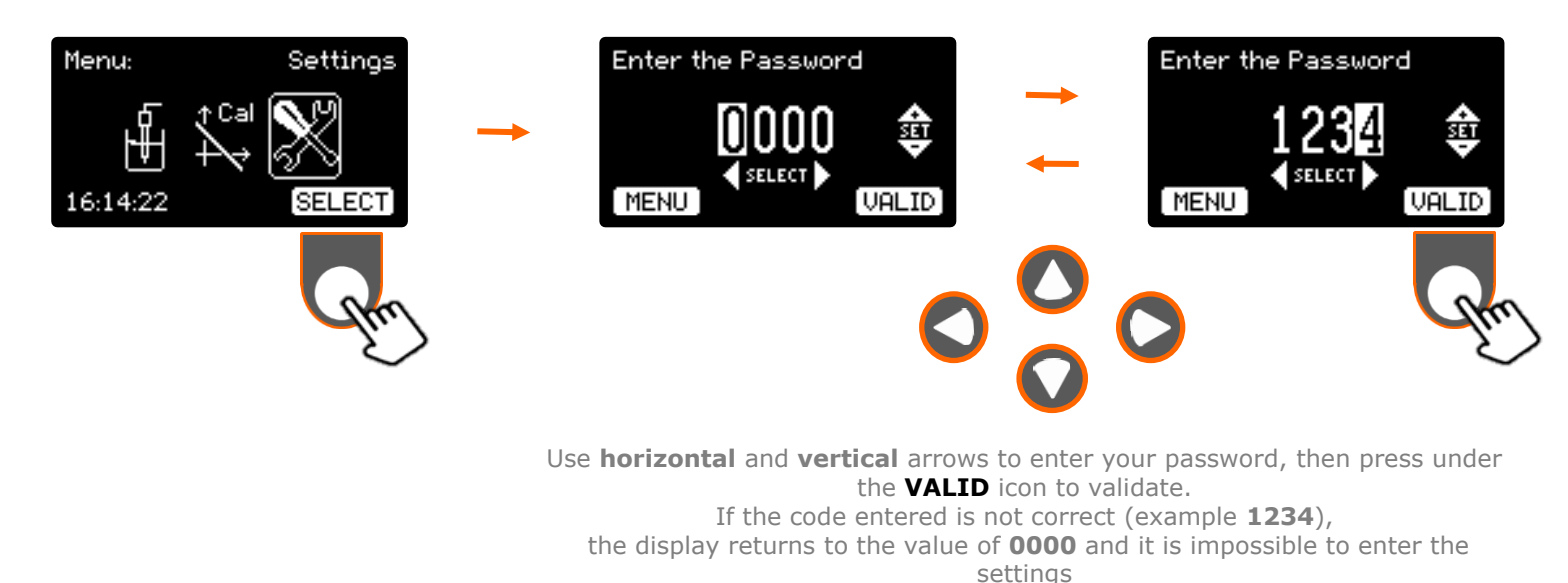

If your code is lost or forgotten, the pH-meter has a backup code. To obtain this, please contact OrigaLys ElectroChem SAS after-sale or your local representative.

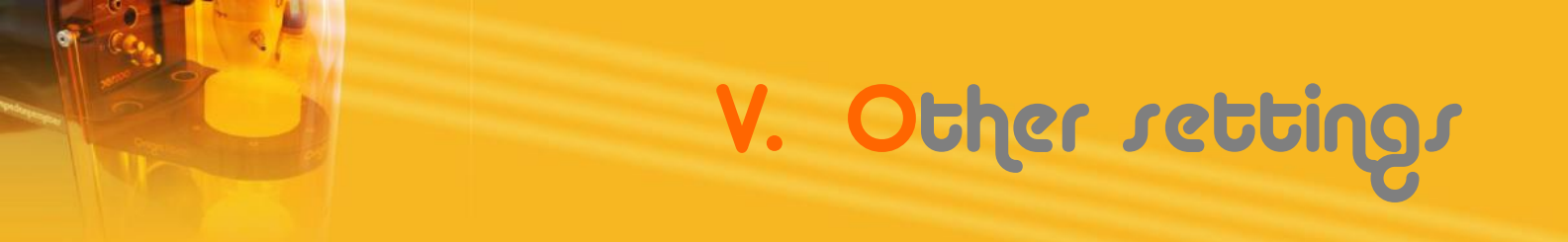

### 3. Setting the time to extinguish

To limit pH-meter consumption and save the screen, which has a lifespan of about 50,000 hours ( $\pm$  20%) 10 years for 12 hours of operation per day, it is possible to turn off the display after a non-use period.

By no use time we mean no tap on the keyboard keys, no communication RS232 or USB.

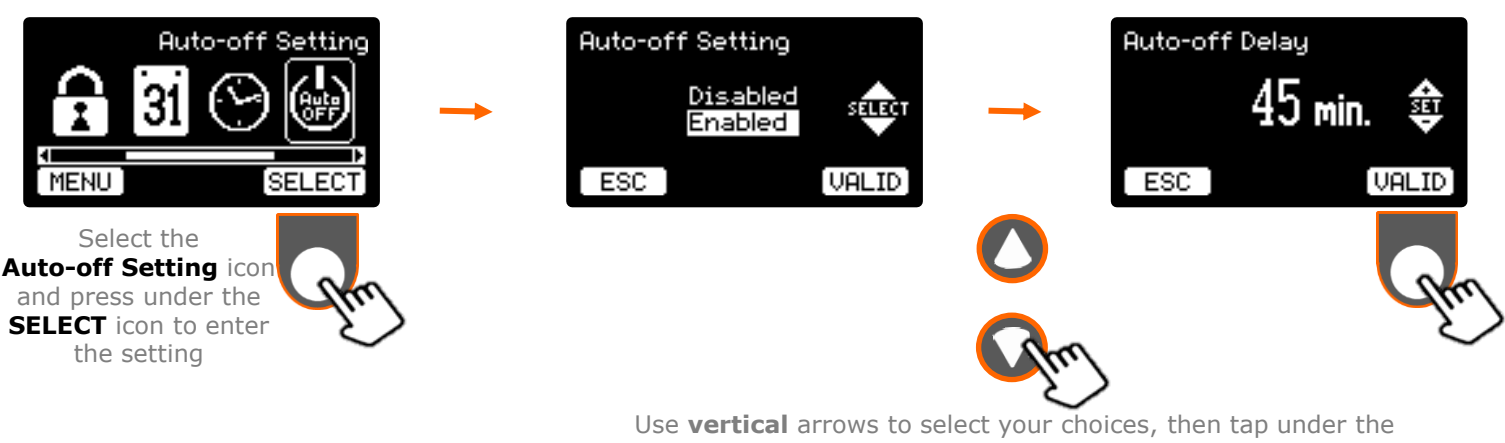

**VALID** icon to return to settings.

In our example, if no action on the keyboard, or activity on the RS232 or USB is detected after validation, the screen will go out in 45 minutes,

To reactivate the display on the last screen used, press one of the keyboard keys (except On/Off), or use RS232 or USB communication.

#### 4. Contrast adjustment

To limit pH-meter consumption and increase screen life (see previous chapter V.3. Setting the time to extinguish), it is possible to decrease the brightness of the display.

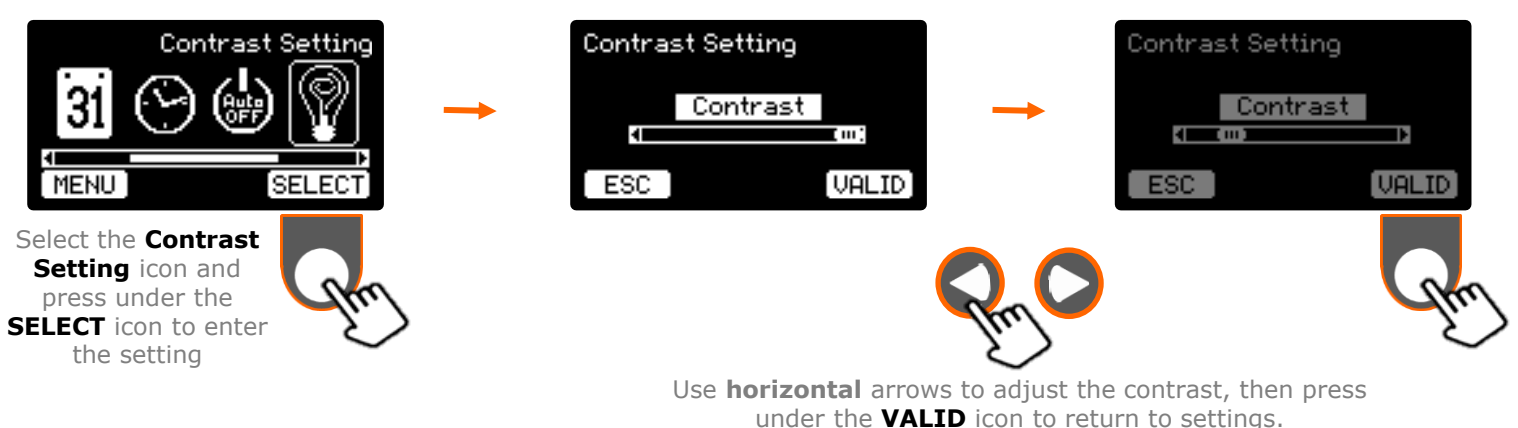

22

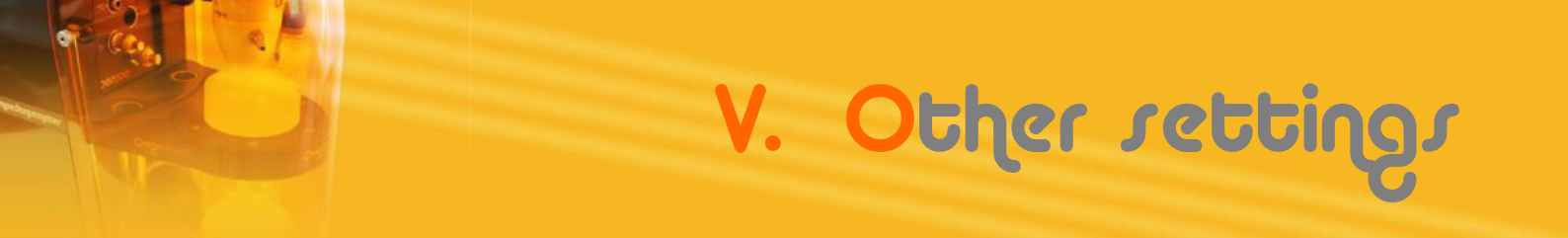

### 5. Imposed current function

A pH-meter makes it possible to make **potentiometric titrations** with zero current. An E titling curve (or pH) can be traced according to the volume of titrant added gradually using a graduated burette.

Traditionally the measurement performed is the tracking of the potential according to the titling volume. The equivalence point is spotted by the inflection point on the S-shaped curve.

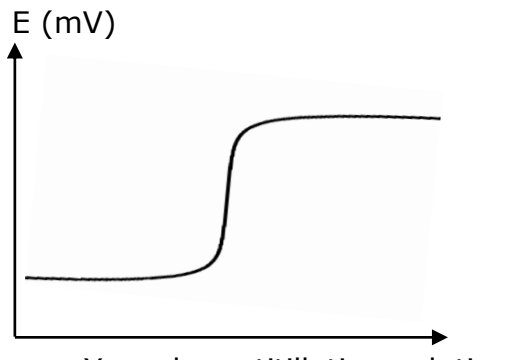

X : volume titillating solution (ml)

Sometimes the resulting curve is difficult to exploit and does not allow the precise identification of the inflection point.

The **OpH218** has a function to impose a continuous current of 10  $\mu$ A in the electrodes. This technique makes it possible to make **potentiometric titrations with imposed current**. The curve obtained by using, for example, double-platinum electrodes is very different and is like a derivative of the S-curve. This method allows for a more direct and accurate determination of the equivalency point.

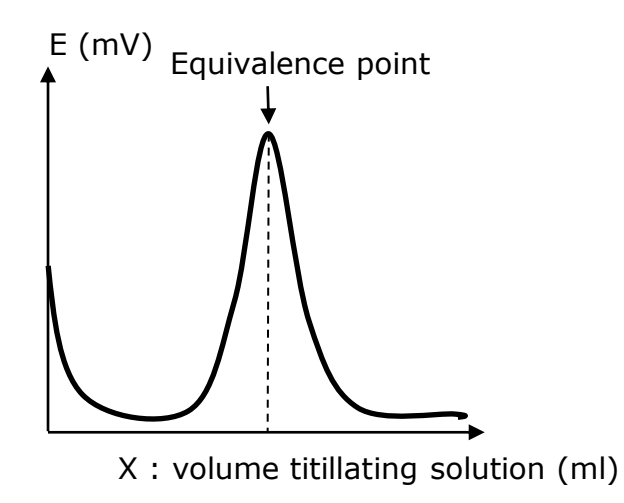

The best known example is Karl Fisher's method of titillating water by iodine.

To activate the generation of the current imposed in the electrodes follow the following procedure:

V. Other setting

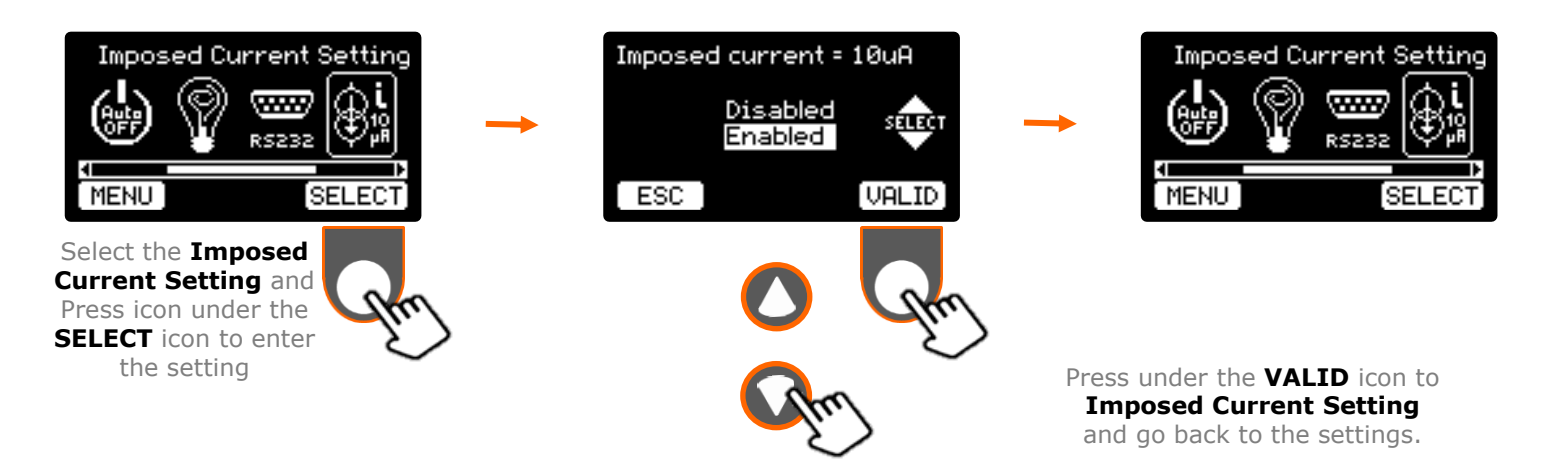

During measurements (Continue or Auto) the generation of the imposed current is displayed on the screen by a small symbol:

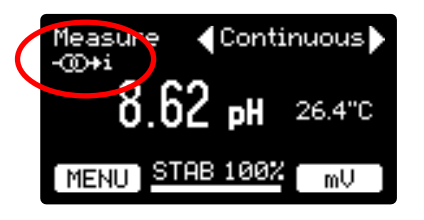

Note that the generation of the imposed current is automatically deactivated when one enters a calibration procedure and reactivated at the exit of it.

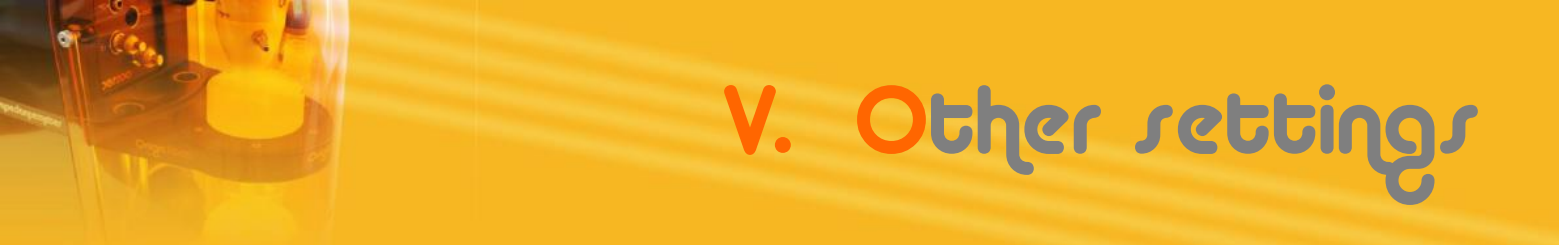

#### 6. <u>Software update</u>

It is highly recommended that you only update your pH-meter on-board software in case the OrigaLys ElectroChem SAS after-sale service or your local representative recommends it.

To update the device you need to connect the pH meter to a PC via a USB cord. Then refer to the application note provided with the new version of the embedded software.

For the record, you can view the software version and the serial number of your pH meter by:

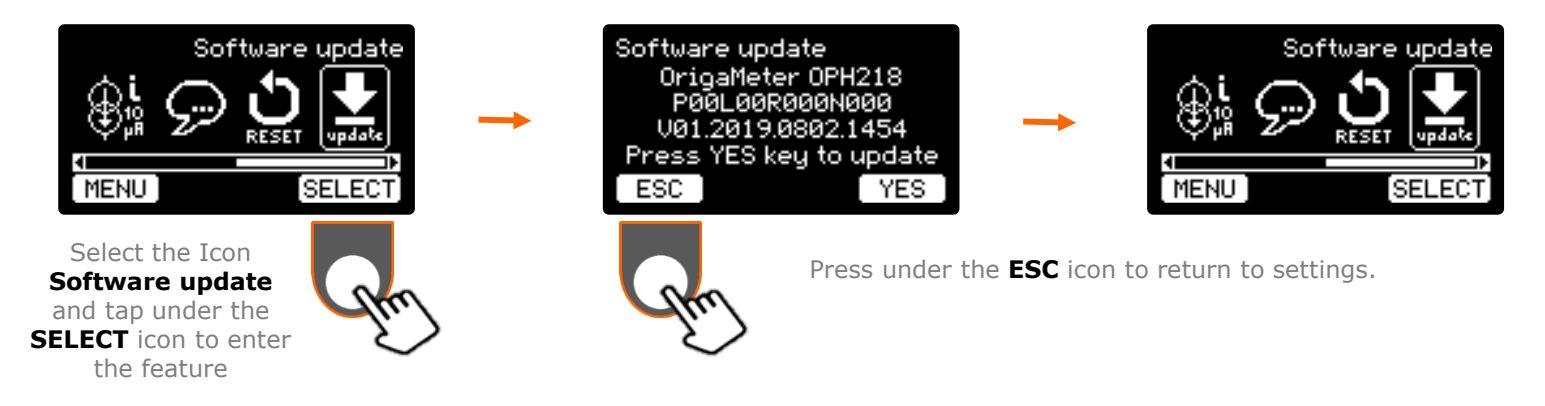

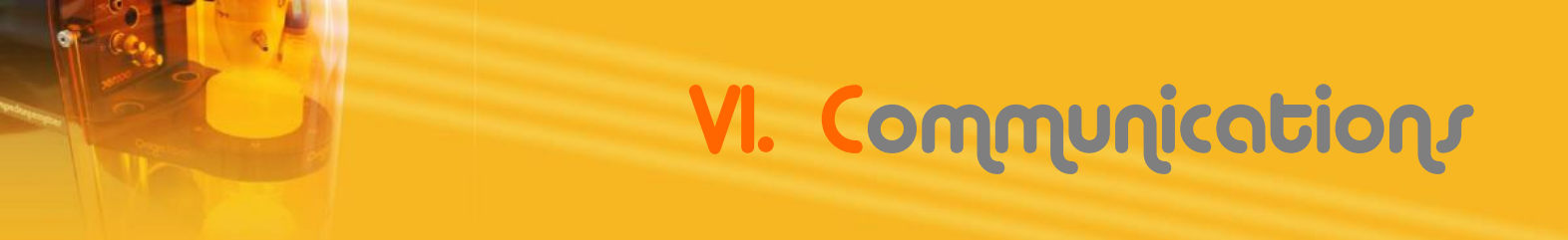

#### "Analog OUT" output 1.

Generally used to connect to analog recorders (such as a tracking table or analog/digital acquisition and conversion devices...) or to control an OrigaStand stirrer, OpH218 offers analog outputs for the following three types of signals:

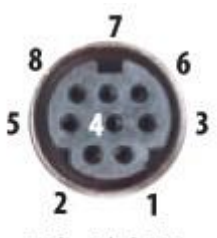

- Pin 1: Repetitive direct output of the potential measured at the Electrodes  $(\pm 2000 \text{ mV})$  (\*)
- Pin 4: Calibrated output of the pH value displayed (100 mV/pH) (0 to 16.50 pH) (\*)
- Pin 6: OrigaStand stirrer's order output (400 rpm/V) (0 to 1320 rpm) (\*)

8 Pin Mini DIN

- Pins 2 and 5: Zero electric (Masse)
- Pins 3, 7 and 8: Not Connected

(\*) Exit resistance =  $1 \text{ K}\Omega$ 

#### 2. Communication "RS232"

The RS232 link allows for several types of communications:

- Printing results at the end of calibration and in automatic measurement mode - pH-meter control via a set of commands and specific RS232 communication software (Hyper Terminal, TTyEmulator, Regressi, LabView...)

#### a. Printing results

At the end of each calibration, summary of the data and results sent on the RS232 link.

It has the following form:

In automatic measurement mode, when the measurement freezes on the screen, а measuring bulletin on a line is sent to the RS232 link.

It has the following form:

|                                                 | RS_COM3 - HyperT                                    | erminal          |              |          |          |         |         | _        |       | ×   |  |  |  |  |
|-------------------------------------------------|-----------------------------------------------------|------------------|--------------|----------|----------|---------|---------|----------|-------|-----|--|--|--|--|
|                                                 | Eile Edit View Call Iransfer Help                   |                  |              |          |          |         |         |          |       |     |  |  |  |  |
|                                                 | D 🖻 🍵 🏅 🗈                                           | <mark>₽</mark> 🗳 |              |          |          |         |         |          |       |     |  |  |  |  |
| on, a<br>Its is                                 | <pre>     C → → → → → → → → → → → → → → → → →</pre> |                  |              |          |          |         |         |          |       |     |  |  |  |  |
|                                                 | Connected 00:09:09                                  | Auto detect      | 115200 8-N-1 | SCROLL   | CAPS     | NUM     | Capture | Print ec | ho    |     |  |  |  |  |
| RS_COM3 - Hype                                  | rTerminal                                           |                  |              |          |          |         |         | _        |       | ×   |  |  |  |  |
| <u>F</u> ile <u>E</u> dit <u>V</u> iew <u>C</u> | all <u>T</u> ransfer <u>H</u> elp                   |                  |              |          |          |         |         |          |       |     |  |  |  |  |
| 🗅 🖻 🍘 🏅 🗉                                       | ⊇ <mark>`</mark> ∄ 🗳                                |                  |              |          |          |         |         |          |       |     |  |  |  |  |
| 16/12/2019                                      | 17:57                                               | +0.2 mV          | 6.82 pH :    | 25.1 °C  | unsta    | able    |         |          |       | ^   |  |  |  |  |
| 16/12/2019                                      | 17:57                                               | +0.1 mV          | 6.82 рН :    | 25.2 °C  |          |         |         |          |       |     |  |  |  |  |
| 16/12/2019                                      | 17:59                                               | +191.1 m         | V            | 3.57 pH  | 25.1     | °C      |         |          |       |     |  |  |  |  |
| 16/12/2019                                      | 17:59                                               | -191.0 m         | V            | 10.08 pi | н        | 2       | 25.2 °  | С        |       |     |  |  |  |  |
| 16/12/2019                                      | 17:59                                               | -1118.6          | mV           | overloa  | d pH     | 2       | 25.2 °  | C uns    | table | •   |  |  |  |  |
| 16/12/2019                                      | 18:01                                               | -421.6 m         | V            | 14.01 p  | н        | 2       | 25.1 °  | С        |       |     |  |  |  |  |
| 16/12/2019                                      | 18:02                                               | -421.4 m         | V            | 14.16 p  | Н        | 1       | 19 °C   |          |       |     |  |  |  |  |
| 16/12/2019                                      | 18:03                                               | +299.1 m         | V            | 1.81 pH  | 30 0     | C       |         | _        |       |     |  |  |  |  |
| 16/12/2019                                      | 18:03                                               | +264.9 m         | V            | 2.38 pH  | 30 0     | Cι      | instab  | le       |       |     |  |  |  |  |
| 16/12/2019                                      | 18:04                                               | +237.9 m         | v            | 2.83 pH  | 30 (     | C       |         |          |       | _   |  |  |  |  |
|                                                 |                                                     |                  |              |          |          |         |         |          |       |     |  |  |  |  |
| <                                               |                                                     |                  |              |          |          |         |         |          |       | > ` |  |  |  |  |
| Connected 00:20:00                              | Auto detect 1152                                    | 00 8-N-1 SCR0    | OLL CAPS     | NUM Capt | ure Prir | nt echo |         |          |       |     |  |  |  |  |
|                                                 |                                                     |                  |              |          |          |         |         |          |       |     |  |  |  |  |

# VI. Communications

#### b. Remote control

The pH-meter features a set of controls compatible with the open source software "Regressi" very popular in education. These controls allow the device to be controlled via numerous RS232 communication software.

Example of control by the "Regressi" software:

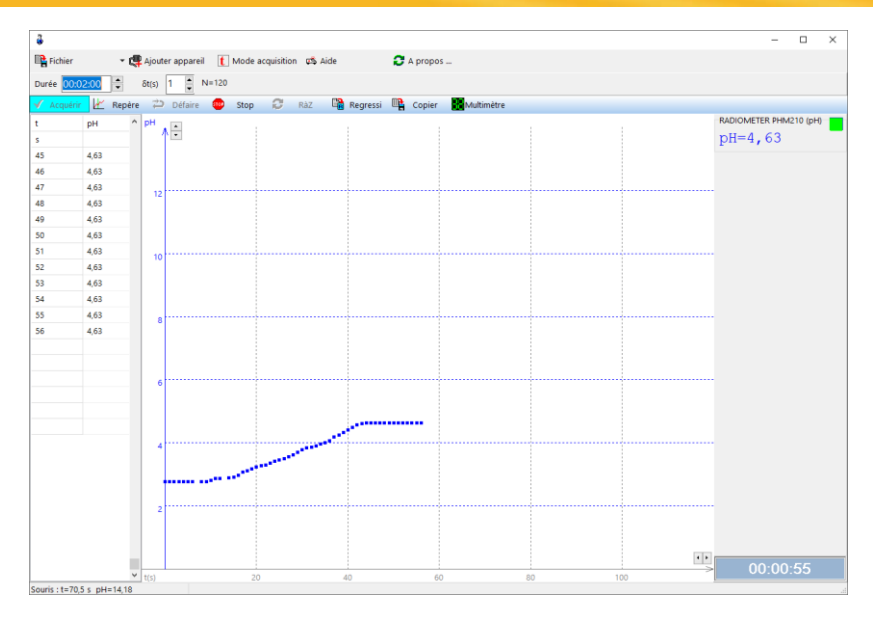

#### c. List and descriptions of RS232 orders

Order syntaxes are ASCII strings of characters that end with the "Carriage Return" control character (ASCII code 13)

| Function                                                        | Syntaxe | Parametrer         | Answer                                      |
|-----------------------------------------------------------------|---------|--------------------|---------------------------------------------|
| Designer / Manufacturer                                         | maker   | -                  | OrigaLys                                    |
| Product name                                                    | product | -                  | OrigaMeter OPH218                           |
| Serial number                                                   | SN      | -                  | PxxLxxR015Nxxx                              |
| Version of the app                                              | ver     | -                  | Vxx.yyyy.mmdd.hhmm                          |
| Hardware references                                             | hard    | -                  | PCB041rv? STM32F205RFT6 DspRef<br>DspDriver |
| Setting the date                                                | date    | jj mm aa           | <ok< th=""></ok<>                           |
| Setting the time                                                | time    | hh mm ss           | <ok< th=""></ok<>                           |
| Analog output rpm. Out (rpm)                                    | rpm     | 01320              | <ok< th=""></ok<>                           |
| Imposed current output (10 µA) on pH/mV input                   | iimp    | off / on           | <0k                                         |
| Reading date and time                                           | ?rtc    | -                  | dd/mm/aaaa hh:mm:ss                         |
| Reading the results of the<br>calibration                       | ?cal    | -                  | 9 lignes (voir § Impression résultat)       |
| Reading the results of the latest measurement in automatic mode | ?res    | -                  | 1 ligne (voir § Impression résultat)        |
| Potential measurement or pH or temperature or stability         | ?RD     | mV / pH / t / stab | x.x mV / x.xx pH / x.x °C / x %             |
| Key Up Simulation                                               | }U      | -                  | <ok< th=""></ok<>                           |
| Key Down Simulation                                             | }D      | -                  | <ok< th=""></ok<>                           |
| Left Key Simulation                                             | }L      | -                  | <ok< th=""></ok<>                           |
| Right Key Simulation                                            | }R      | -                  | <ok< th=""></ok<>                           |
| Simulation Key Left Function                                    | }A      | -                  | <ok< th=""></ok<>                           |
| <b>Right Function Key Simulation</b>                            | }B      | -                  | <ok< th=""></ok<>                           |

## VI. Communications

#### d. Set up RS232 port

Communication format:

- The speed of communication is adjustable to 9600, 19200, 38400 or 115200 bauds. (see RS232 Setting Menu)

- 8 bits of data, No Parity, 1 bit Stop

Brushing the SUB-D 9 pins socket:

Pin 2: Entering data (Receiving Data : RxD)

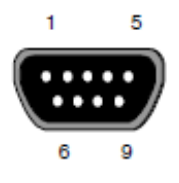

Pin 3: Data output (Transmitted Data : TxD) Pin 5: Zero electric (Masse)

Pin 7: Out of control (Request to Send : RTS)

Pin 8: Control entry (Clear to Send : CTS)

Pins 1, 4, 6 and 9: Not Connected

#### 3. USB communication and remote control

USB communication with a PC is provided by a DLL (Dynamic Link Library) developed and provided by OrigaLys. This DLL allows via a set of controls to control the pH-meter.

Full documentation and an example of use with Microsoft Excel software are available for download on our website. This example is a "pH Collector" that allows real-time storage, display and tracing on a graph, pH/mV measurements based on time, performed by the pH-meter at a user-defined rate.

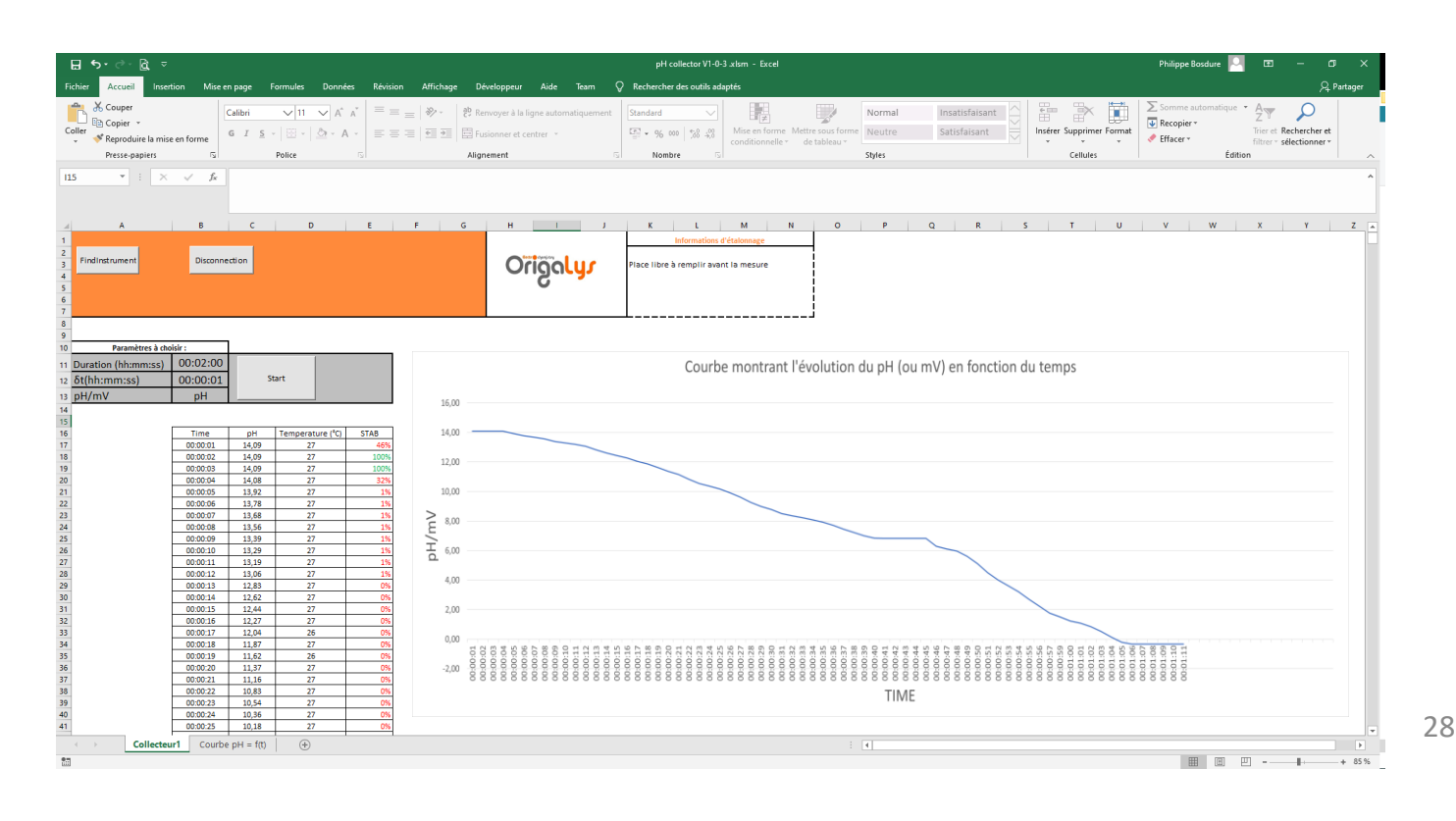

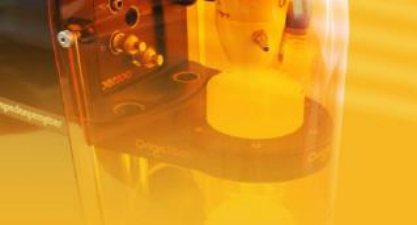

## VII. Maintenance

The OpH218 pH-meter requires minimal maintenance.

- The outer surface of the appliance should be cleaned regularly with a soft cloth moistened with lukewarm water.
- Any solvent should be prohibited without prior notice from an OrigaLys representative.
- NEVER TO HELP THE DEVICE ON YOUR OWN.

For device maintenance, please contact OrigaLys ElectroChem SAS after-sales or your local representative.

pH and reference electrodes require maintenance that is described in the documents provided with the electrodes.

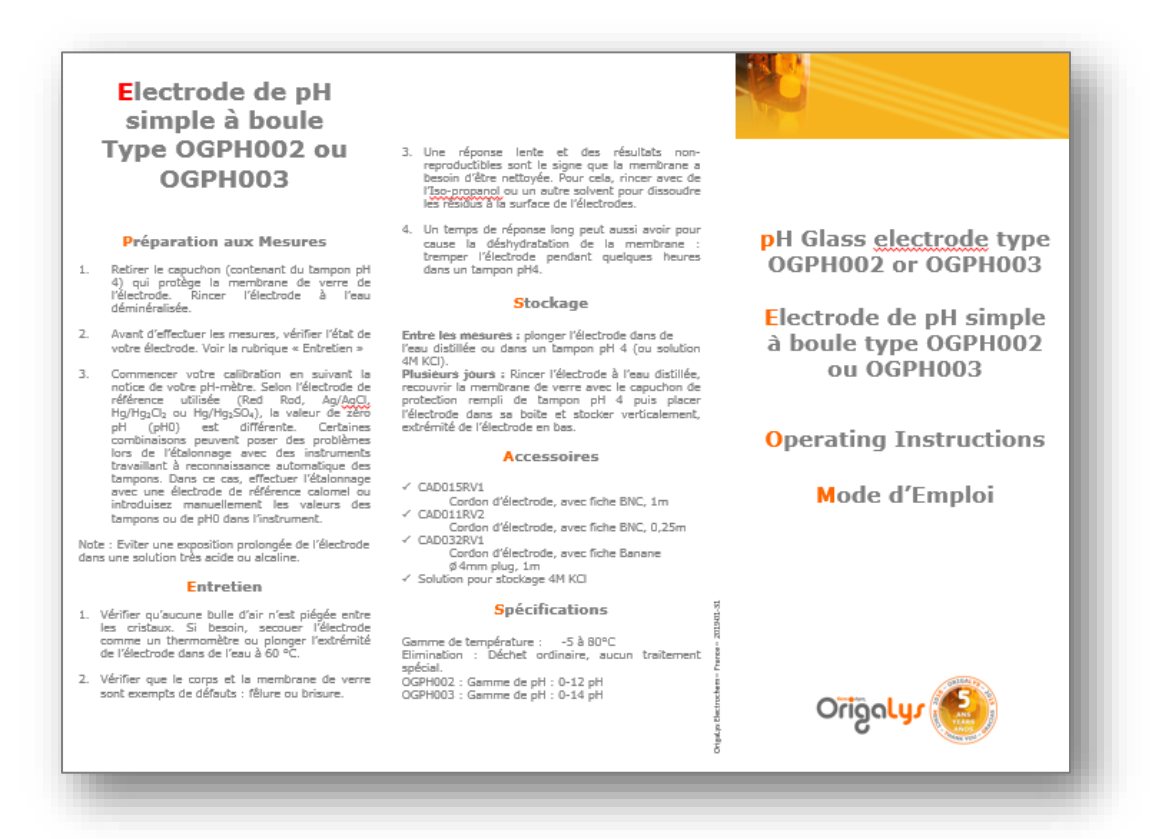

Example of a technical sheet of an OrigaLys glass electrode

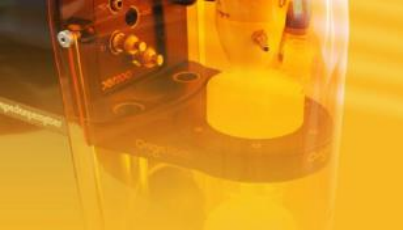

The following accessories are provided by OrigaLys. The list presented below is nonexhaustive and is intended to make it easy to find references to lost or damaged accessories.

The pH-meter is compatible with competing brand electrodes.

- 1. <u>Cords:</u>
  - AR01210: BNC S7 cord (to connect pH electrode screw head)
  - AR01206: Banana S7 cord (to connect reference electrode screw head)
  - AR01209: RCA RCA cord (to connect temperature probe)
  - AR01195: USB cord to connect to PC and/or supply
- 2. <u>Electrodes with screw head (S7)</u>:

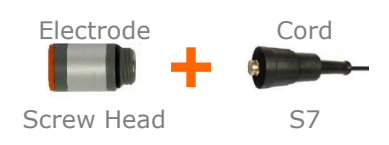

VIII.Accessories

- Glass electrode:
  - OGPH001: glass electrode, refillable – pH range: 0-12pH
  - OGPH002: glass electrode, refillable
     pH range: 0-14pH
- <u>Combined pH electrodes (Ag/AgCl):</u>
  - OGPH201: combined electrode, refillable
    - pH range: 0-12pH Annular Junction glass body
  - OGPH202: combined electrode, refillable
  - pH range: 0-12pH ball head glass body
  - OGPH203: gel combined electrode
    - pH range: 0-12pH ball head epoxy body
       OGPH204: combined electrode, refillable
    - pH range: 0-14pH ball head glass body
  - Reference electrodes:
    - OGR004: calomel electrode, refillable glass body
    - OGR005: Ag/AgCl electrode, refillable glass body
  - Titration electrodes:
    - Electrode with double platinum rod (Karl Fisher type)
    - Selective electrode, combined or non-combined (fluoride, calcium, nitrate...)

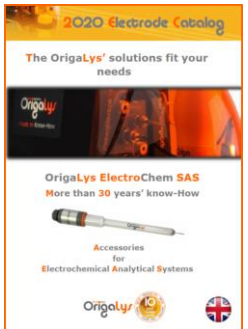

**Jhiv**õijo

Ask for the catalog « Electrode 2020 » on <u>www.origalys.com</u>

Check the prices directly on our website and request quotes online.

# IX. Technical Features

|                                      | pH: - 9 to 23 pH                                                                                                    |  |  |  |  |  |  |  |
|--------------------------------------|----------------------------------------------------------------------------------------------------|--|--|--|--|--|--|--|
| Measurement ranges                   | mV: ± 2000 mV                                                                                                    |  |  |  |  |  |  |  |
|                                      | °C: - 10°C to 110°C                                                                                                    |  |  |  |  |  |  |  |
|                                      | pH: ± 0,01 pH                                                                                                    |  |  |  |  |  |  |  |
| Resolution                           | mV: ± 0,1 mV                                                                                                    |  |  |  |  |  |  |  |
|                                      | °C: ± 0,1°C                                                                                                    |  |  |  |  |  |  |  |
| Electrode entry impedance            | > 2 x 10 <sup>12</sup> Ohms                                                                                                    |  |  |  |  |  |  |  |
| Polarization electrodes              | It is possible to impose a current of 10 $\mu\text{A}$ in the connected electrode on the BNC input                                                                                                    |  |  |  |  |  |  |  |
| Stability criterion                  | 3 mV/min ( <u>~</u> 0,05 pH/min )                                                                                                    |  |  |  |  |  |  |  |
| Measures                             | <ul> <li>2 modes :</li> <li>Continuous: Continuous display of pH/mV and temperature</li> <li>Automatic: The pH result is frozen and memorized when the drift is below the stability criterion.</li> </ul>                                                                                                    |  |  |  |  |  |  |  |
| Calibration                          | 1 to 3 points                                                                                                    |  |  |  |  |  |  |  |
| Choosing buffers                     | <ul> <li>3 modes:</li> <li>Automatic recognition of buffers<br/>(Series: IUPAC or 4-7-10)</li> <li>Handbook selection of buffers among the series IUPAC and 4-7-10</li> <li>Free by manual adjustment of pH value</li> </ul>                                                                                                    |  |  |  |  |  |  |  |
| Criteria for agreeing to calibration | <ul> <li>Slope: 95 to 102%</li> <li>Zero-pH: 5.80 to 7.50 pH</li> <li>Non-blocking criteria generating a warning</li> </ul>                                                                                                    |  |  |  |  |  |  |  |
| Languages                            | French, English, Spanish, German and Italian                                                                                                    |  |  |  |  |  |  |  |
| Display                              | Chart 128x64, OLED Technology, Size 60 x 30 mm                                                                                                    |  |  |  |  |  |  |  |
| Input / Output                       | <ul> <li>1 input for glass electrode or combined (BNC socket)</li> <li>1 input for reference electrode (TAKE BANANE 4 mm)</li> <li>1 input for temperature sensor (take RCA / CINCH)</li> <li>1 RS232 series port (take SUB-D 9 pins)</li> <li>1 USB 2.0 port (type B socket)</li> <li>1 analog output (take mini-DIN8)</li> </ul> |  |  |  |  |  |  |  |
| Box                                  | Project-resistant and dirt-resistant (INOX - PC - PMMA)                                                                                                    |  |  |  |  |  |  |  |
| Dimensions (H x W x D)               | 80 x 140 x 180 mm                                                                                                    |  |  |  |  |  |  |  |
| Weight                               | 1 Kg                                                                                                    |  |  |  |  |  |  |  |
| Power                                | <ul><li>2 possibilities:</li><li>By AC adapter 12Vdc, 1A, 12W (JACK plug)</li><li>By USB 2.0 port (type B socket)</li></ul>                                                                                                    |  |  |  |  |  |  |  |
| Environmental conditions             | <ul> <li>Temperature of use: 5 to 40°C</li> <li>Relative use humidity: 20 to 80%</li> </ul>                                                                                                    |  |  |  |  |  |  |  |

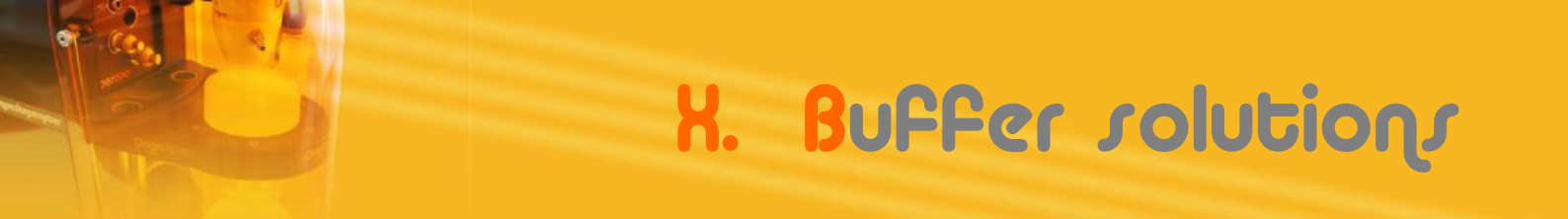

#### 1. How to recognize a tampon

When calibrating, buffer solutions are recognized if:

 $| E_{théo} - Ex | < 57 \text{ mV}$ 

with:

- **Ex (mV) :** Potential measured at the electrode terminals.
- $E_{theo}$  (mV) : Theoretical potential of the buffer solution obtained with an ideal electrode (pH<sub>iso</sub> = 6.65 and slope 100%) at the measurement temperature.

There is therefore automatic recognition of the buffer solution when the measured pH is equal to the value of the buffer at 25°C  $\pm$ 1 pH unit.

## 2. <u>IUPAC buffers - pH based on temperature</u>

|                    |        |       | TEMPERATURE (°C) |       |       |       |       |       |       |       |       |       |       |      |      |      |      |
|--------------------|--------|-------|------------------|-------|-------|-------|-------|-------|-------|-------|-------|-------|-------|------|------|------|------|
|                    |        | 0     | 5                | 10    | 15    | 20    | 25    | 30    | 35    | 40    | 45    | 50    | 60    | 70   | 80   | 90   | 95   |
| JFFER at 25°C (pH) | 1.679  | 1.67  | 1.67             | 1.67  | 1.67  | 1.68  | 1.68  | 1.68  | 1.69  | 1.69  | 1.70  | 1.71  | 1.72  | 1.74 | 1.77 | 1.79 | 1.81 |
|                    | 4.005  | 4.00  | 4.00             | 4.00  | 4.00  | 4.00  | 4.00  | 4.01  | 4.02  | 4.03  | 4.04  | 4.05  | 4.08  | 4.12 | 4.16 | 4.21 | 4.24 |
|                    | 7.000  | 7.12  | 7.09             | 7.06  | 7.04  | 7.02  | 7.00  | 6.99  | 6.98  | 6.97  | 6.97  | 6.96  | 6.97  | 6.98 | 7.00 | 7.03 | 7.05 |
|                    | 10.012 | 10.32 | 10.24            | 10.18 | 10.12 | 10.06 | 10.01 | 9.97  | 9.93  | 9.89  | 9.86  | 9.83  |       |      |      |      |      |
| B                  | 12.454 | 13.42 | 13.21            | 13.00 | 12.81 | 12.63 | 12.45 | 12.29 | 12.13 | 11.98 | 11.84 | 11.70 | 11.45 |      |      |      |      |

## 3. <u>Series 4-7-10 - pH depending on temperature</u>

|          |    | TEMPERATURE (°C) |       |       |       |       |       |      |      |      |      |      |      |      |      |      |      |
|----------|----|------------------|-------|-------|-------|-------|-------|------|------|------|------|------|------|------|------|------|------|
|          |    | 0                | 5     | 10    | 15    | 20    | 25    | 30   | 35   | 40   | 45   | 50   | 60   | 70   | 80   | 90   | 95   |
| S°C (pH) | 4  | 4.00             | 4.00  | 4.00  | 4.00  | 4.00  | 4.00  | 4.01 | 4.02 | 4.03 | 4.04 | 4.05 | 4.08 | 4.12 | 4.16 | 4.21 | 4.24 |
|          | 7  | 7.12             | 7.09  | 7.06  | 7.04  | 7.02  | 7.00  | 6.99 | 6.98 | 6.97 | 6.97 | 6.96 | 6.97 | 6.98 | 7.00 | 7.03 | 7.05 |
| at 2     | 10 | 10.32            | 10.24 | 10.18 | 10.12 | 10.06 | 10.01 | 9.97 | 9.93 | 9.89 | 9.86 | 9.83 |      |      |      |      |      |

X. Buffer solutions

#### 4. <u>Influence of temperature on pH measurement</u>

Temperature plays an important role in the result of pH measurement.

It has an influence on the sample, on the value of the buffer solutions and on the characteristics of the electrode. Thus, to be rigorous, a pH value must always be associated with the temperature at which the measurement was made.

Ideally, the measurement should be done at the same temperature as the calibration. This can sometimes be complicated, depending on the storage conditions of samples and tampons and a significant temperature differential may exist.

The generic value of a tampon is always given at a temperature of 25°C. The influence of temperature on buffering solutions values is well known. It is shown on all pH tampon vials or accompanying documentation (see previous chapter) and responds to an algorithm programmed in the pH-meter.

Therefore, during calibration, for each buffer solution presented, the pH-meter corrects the expected pH value based on the temperature measured or manually entered. This correction is available in automatic and manual mode. For the free mode, the pH-meter does not know the type of buffer used, no automatic temperature compensation will be applied (ideally, favor buffers that evolve little according to the temperature).

We are talking about ATC (Automatic Temperature Compensation) or MTC (Manual Temperature Compensation)

## The team in France

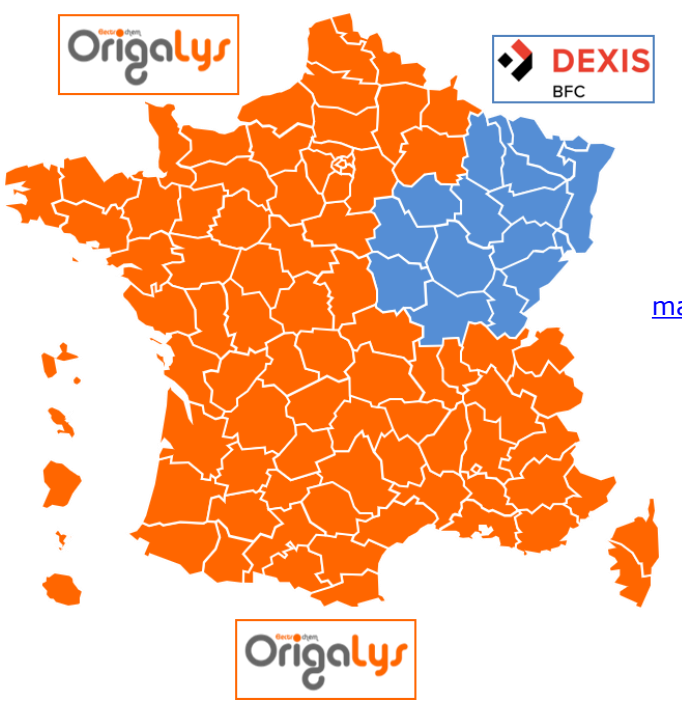

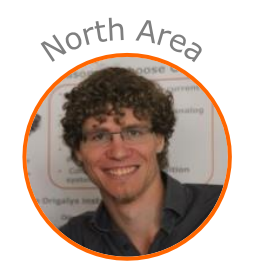

Maxime Valay 09 72 64 78 52 maxime.valay@origalys.com

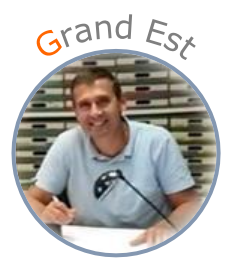

Patrick Balland 03 29 62 40 70 ctb-choffel@dexis.eu

## The distributor network

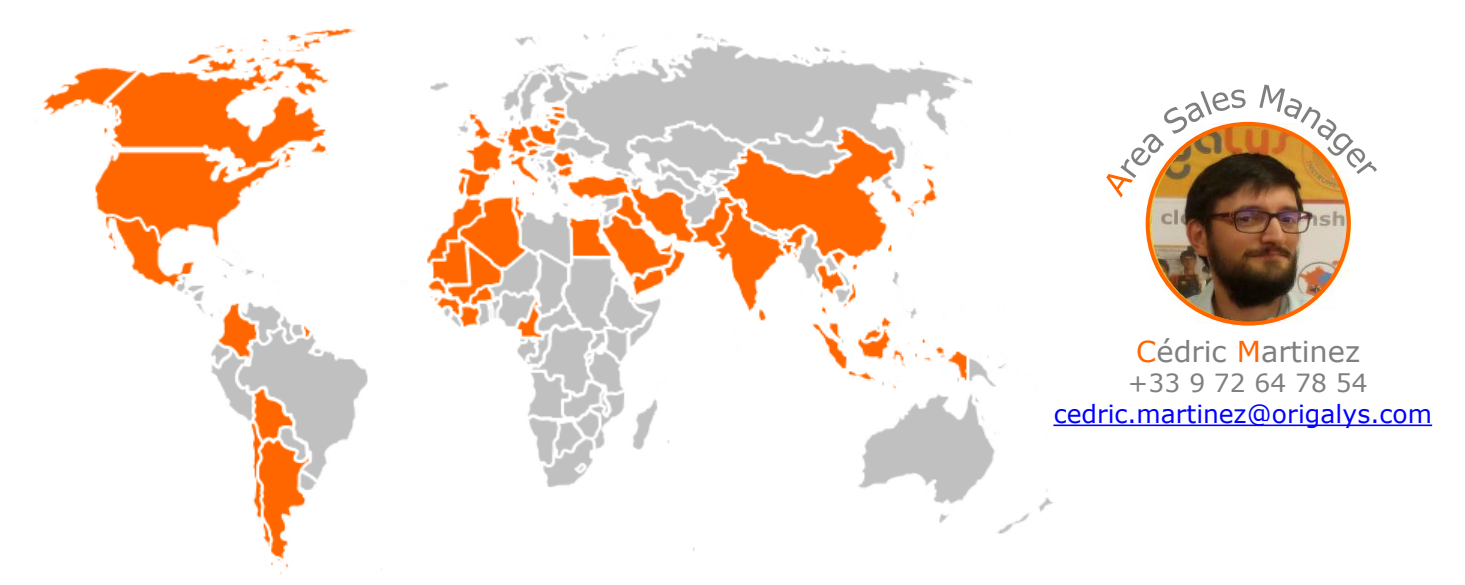

List of distributors on www.origalys.com

Susceptible d'être modifié : 28-05-2020

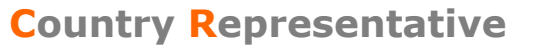

## **OrigaLys ElectroChem SAS**

Les Verchères 2 62A, avenue de l'Europe 69140 RILLIEUX-la-PAPE FRANCE 2 +33 (0)9 54 17 56 03 3 +33 (0)9 59 17 56 03 <u>contact@origalys.com</u>

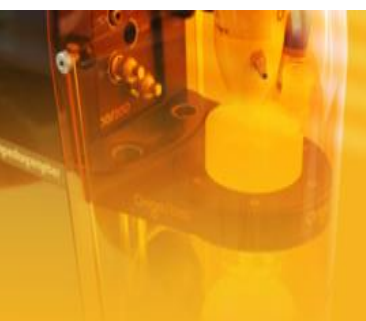